# **ChatNavigator**

Омниканальная диалоговая платформа на естественном языке STC-S9777

Руководство пользователя

НЦДА.00767-01 ИЗ

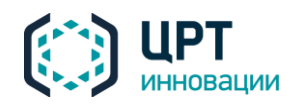

### СОДЕРЖАНИЕ

| В | ВЕДЕНИЕ                                          | 4          |
|---|--------------------------------------------------|------------|
|   | Общие положения                                  | 4          |
|   | Соглашения и обозначения                         | 4          |
|   | Термины и определения                            | 5          |
|   | Товарные знаки                                   | 6          |
| 1 | ОБЩИЕ СВЕДЕНИЯ О ПРОГРАММЕ                       | 7          |
|   | 1.1 Основные сведения о программе и изготовителе | 7          |
|   | 1.2 Служба технической поддержки                 | 7          |
| 2 | НАЗНАЧЕНИЕ И ВОЗМОЖНОСТИ                         | 8          |
|   | 2.1 Назначение системы                           | 8          |
|   | 2.2 Принцип работы продукта                      | 8          |
|   | 2.3 Функциональные возможности                   | 9          |
|   | 2.4 Особенности продукта                         | 9          |
| 3 | ТРЕБОВАНИЯ К ОБЕСПЕЧЕНИЮ                         | 11         |
|   | 3.1 Требования к техническим средствам           | . 11       |
|   | 3.2 Требования к программным средствам           | . 11       |
| 4 | ЗАПУСК ПРОГРАММЫ                                 | 12         |
|   | 4.1 Вызов браузера                               | . 12       |
|   | 4.2 Авторизация пользователя                     | . 12       |
|   | 4.3 Состав главного окна                         | . 13       |
|   | 4.3.1 Заголовок браузера                         | . 13       |
|   | 4.3.2 Панель инструментов                        | .14<br>11  |
| 5 |                                                  | . 14<br>16 |
| 0 |                                                  | 10         |
|   | 5.1 Панель фильтрации сессии                     | . 16       |
|   | 5.2 Список сессии                                | .18<br>19  |
|   | 5.2.2 Маркировка сообщений                       | . 10       |
|   | 5.3 Экспорт списка сессий                        | . 22       |
| 6 | ВКЛАДКА «ФИЛЬТРЫ»                                | 23         |
|   | 6.1 Панель фильтрации шагов сессии               | . 23       |
|   | 6.2 Список шагов сессии                          | . 24       |
| 7 | ВКЛАДКА «НОВЫЕ ТЕМЫ»                             | 25         |
|   | 7.1 Таблица с новыми темами                      | . 25       |
|   | 7.2 Работа с новыми темами                       | . 25       |
|   | 7.2.1 Добавление раздела, темы и вопросов        | . 25       |
|   | 7.2.2 Ребактирование разбела, темы и вопросов    | .26<br>26  |
| 8 | ΒΚΠΑΠΚΑ «ΚΟΗΤΡΟΠЬ ΚΑΥΕCTRA»                      | .20<br>27  |
| J |                                                  | יי<br>רכ   |
|   |                                                  | . בו<br>20 |
|   | ט.ב סטאמחווכ פפוטטאמו                            | . 20       |

| ОДЕРЖАНИЕ                                              | 6                          | ChatNavigator            |
|--------------------------------------------------------|----------------------------|--------------------------|
|                                                        |                            | Руководство пользователя |
| 8.3 Поиск по номеру выборки                            |                            |                          |
| 8.4 Просмотр сессий в выборке                          |                            |                          |
| 8.5 Просмотр списка сессий                             |                            |                          |
| 9 ВКЛАДКА «ОТЧЕТЫ»                                     |                            |                          |
| 9.1 Диаграмма «Качество ответов»                       |                            |                          |
| 9.2 Диаграмма «Оценка пользователе                     | ей»                        |                          |
| 9 3 Лиаграмма «Качество лиапогов»                      |                            | 34                       |
| 9 4 Лиаграмма «Количество вопросов                     | »                          | 34                       |
| 9 5 Лиаграмма «Статистика»                             | "                          | 35                       |
| 9.6 Лиаграмма «Популярность тем»                       |                            | 35                       |
| 9.7 Топ-100 тем                                        |                            | 36                       |
|                                                        |                            | 36                       |
|                                                        |                            | 27                       |
| ТО БКЛАДКА «ОДУВАНЧИК»                                 | •••••                      |                          |
| 11 ВКЛАДКА «РЕДАКТОР»                                  | •••••                      |                          |
| 11.1 Описание правил языка                             |                            |                          |
| 11.2 Форматирование текста                             |                            |                          |
| 11.2.1 Форматирование текста                           | а ответов                  |                          |
|                                                        | а оля сцена<br>2 для сцена | ария Telegram            |
|                                                        | а оля сцене                | ария Vibei               |
| 11.3 1 Информационная строка                           |                            | 41                       |
| 11 4 Типы файлов                                       |                            | 42                       |
| 11 5 Структура файлов                                  |                            | 42                       |
| 11.5.1 Структура файлов сцен                           | ария                       |                          |
| 11.5.2 Структура темы (стейг                           | na)                        |                          |
| 11.5.3 Структура файла отвег                           | пов                        |                          |
| 11.6 Команды редактора                                 |                            |                          |
| 11.7 Работа с файлами                                  |                            |                          |
| 11.7.1 Создание файла                                  |                            |                          |
| 11.7.2 Ребактирование фаила.<br>11.7.2 Удалоцио файла. |                            |                          |
| 11.7.5 убаление файла<br>11 7 4 Откат изменений в файл | <br>7e                     |                          |
| 11.7.5 Переименование файла.                           |                            |                          |
| 11.7.6 Табуляция                                       |                            |                          |
| 11.8 Работка с ветками                                 |                            |                          |
| 11.8.1 Выбор ветки                                     |                            |                          |
| 11.8.2 Создание ветки                                  |                            |                          |
| 11.8.3 Фиксация изменении                              |                            |                          |
| 11.8.5 Затягивание изменений                           |                            |                          |
| 11.8.6 Проталкивание изменени                          | <i>и</i> й                 |                          |
| <br>11.8.7 Граф репозитория                            |                            |                          |
| 12 СПРАВОЧНИК КЛАССИФИ                                 | <b>IKATOP</b>              | A54                      |
| 12.1 Добавление вопросов в справочн                    | ник классис                | рикатора54               |

### ВВЕДЕНИЕ

### Общие положения

Данное руководство предназначено для пользователей программных средств Омниканальной диалоговой платформы на естественном языке **ChatNavigator** (далее – *система*, *«Виртуальный консультант», продукт*).

В руководстве приводится описание интерфейса системы, а также основные сценарии работы.

Настоящее руководство не заменяет учебную, справочную литературу и руководства от производителей операционной системы и общего программного обеспечения.

### Соглашения и обозначения

В руководстве приняты следующие типографские соглашения:

| Формат               | Значение                                                                                                    |  |  |  |
|----------------------|----------------------------------------------------------------------------------------------------|--|--|--|
| Обычный              | Основной текст документа.                                                                                                    |  |  |  |
| Курсив               | Применяется для выделения первого появления <i>термина</i> , значение<br>которого поясняется здесь же или даётся в приложении. Также<br>применяется для привлечения <i>внимания</i> и оформления <i>примечаний</i> . |  |  |  |
| Полужирный           | Применяется для написания наименований программных продуктов, компонентов, управляющих и информационных элементов интерфейса (заголовки, кнопки и т.п.).                                                             |  |  |  |
| Полужирный<br>курсив | Применяется для написания <i>имён файлов</i> и <i>путей доступа</i> к ним.                                                                                                    |  |  |  |

Словосочетания «нажать, выбрать объект», «коснуться объекта» означают: «прикоснуться пальцем к экрану мобильного устройства в том месте, где расположен данный объект».

Выбор меню может быть показан при помощи стрелки >, например, текст **Файл > Выход**, должен пониматься так: выбрать меню **Файл**, затем команду **Выход** из меню **Файл**.

Ниже приведены примеры оформления материала руководства, указывающие на важность сведений.

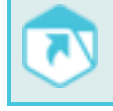

Ссылки на другие документы в основном тексте.

Примечания; важные сведения; указания на действия, которые необходимо выполнить в обязательном порядке.

Требования, несоблюдение которых может привести к некорректной работе, повреждению или выходу из строя изделий или программного обеспечения.

### Термины и определения

БЗ – база знаний.

Шаг – вопрос клиента и ответ системы.

Сессия – диалог типа «клиент-система», который ведется в реальном времени или сохранен в текстовом виде.

*Разметка сессий* – это проставление меток, тональности, оценок ошибок и комментариев для каждого шага сессии и определение общей оценки за сессию (диалог) в целом.

*Выборка* – заданное количество случайных сессий, равномерно распределенных в течении календарных суток.

Файлы сценария – файлы, которые содержат совокупность описаний именованных шаблонов и разделов.

Раздел – набор состояний (тематических категорий).

Состояние (тематическая категория, стейт, state) – нумерованная пара из паттерна(ов) и ссылки на ответ в справочнике.

*Паттерн* – строка специального вида, которая ставит себе в соответствие некоторое множество фраз.

Паттерн матчине – сопоставление фразы с шаблоном. В случае если фразе соответствует несколько шаблонов, выбирается наиболее подходящий из них.

*Репозиторий* – место, где система управления версиями хранит все документы вместе с историей их изменения и другой информацией.

*Ветка* – версия репозитория, в которую можно вносить изменения, не влияющие на другие ветки. Документы в разных ветках имеют одинаковую историю до точки ветвления и разные – после неё.

Слияние веток – создание новой версии репозитория, для которой в качестве основы берется базовая версия на выбранной ветке (база) и к ней применяются изменения, содержащиеся в выбранной стороннем репозитории (источнике).

Конфликт – ситуация, когда при слиянии нескольких версий репозиториев, сделанные в них изменения пересекаются между собой. При обнаружении конфликта операция прекращается до его разрешения. В разрешении операции участвует пользователь (разработчик).

### Товарные знаки

Наименования компаний и названия продуктов, упомянутые в документе, являются собственностью их соответствующих владельцев.

Ни одна из частей этого издания не подлежит воспроизведению, передаче, хранению в поисковой системе или переводу на какой-либо язык в любой форме, любыми средствами без письменного разрешения ООО «ЦРТ-инновации».

ОБЩИЕ СВЕДЕНИЯ О ПРОГРАММЕ

Руководство пользователя

### 1 ОБЩИЕ СВЕДЕНИЯ О ПРОГРАММЕ

### 1.1 Основные сведения о программе и изготовителе

Наименование Омниканальная диалоговая платформа на естественном языке **ChatNavigator** 

Изготовитель Общество с ограниченной ответственностью «ЦРТ-инновации»

Почтовый адрес 196084, г. Санкт-Петербург, ул. Красуцкого, д. 4, литера А

Телефон (812) 325-88-48

Факс (812) 327-92-97

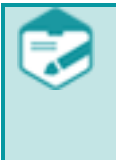

Дополнительная информация на продукт **ChatNavigator** представлена на сайте компании: https://www.speechpro.ru/product/sistemy-upravleniya-kachestvom-iavtomatizatsii/chatnavigator

### 1.2 Служба технической поддержки

Адрес службы сервисного обслуживания и технической поддержки в Интернете:

| Электронная | support@speechpro.com    |
|-------------|--------------------------|
| почта       |                          |
| Веб-сайт    | http://www.speechpro.ru/ |

При обращении в службу технической поддержки необходимо представить четкое описание возникшей проблемы.

Предварительно подготовьте следующую информацию:

- название и версия используемой операционной системы;
- версия продукта.

НАЗНАЧЕНИЕ И ВОЗМОЖНОСТИ

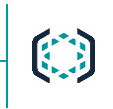

Руководство пользователя

### 2 НАЗНАЧЕНИЕ И ВОЗМОЖНОСТИ

### 2.1 Назначение системы

Решения на базе **ChatNavigator**, такие как чат-боты, виртуальные консультанты, роботы, голосовые помощники и ассистенты позволяют вести естественный диалог с помощью текстовых сообщений или голоса. Они могут общаться как с большими аудиториями, так и с ограниченным кругом лиц, например, с клиентами компании или его персоналом.

### 2.2 Принцип работы продукта

Принцип обслуживания обращения ботом на основе ChatNavigator на примере чат-канала:

- 1. При получении сообщения от клиента бот анализирует контекст и тематику, заполняет информационные слоты, определяет персональные и метаданные, в том числе проверяет, авторизован ли пользователь
- 2. Для доступа к различного рода данным бот подключается к информационным системам компании в режиме реального времени
- 3. С учетом полученной информации бот предоставляет клиенту наиболее релевантный ответ. Если клиент был авторизован, бот предоставит ему персонифицированный ответ. В зависимости от каналов связи ответ может различаться по формату: содержать ссылки на разделы сайта, уточняющие вопросы или несколько вариантов ответа на выбор в виде кнопок или картинок
- 4. После предоставления ответа возможна фиксация оценки обратной связи
- 5. В случае если есть необходимость перевести клиента на специалиста, бот передает историю диалога и дополнительные параметры по клиенту, которые узнал: кто обратился, что интересует клиента, на чем остановился диалог

Схема работы ChatNavigator имеет следующий вид (рис. 1):

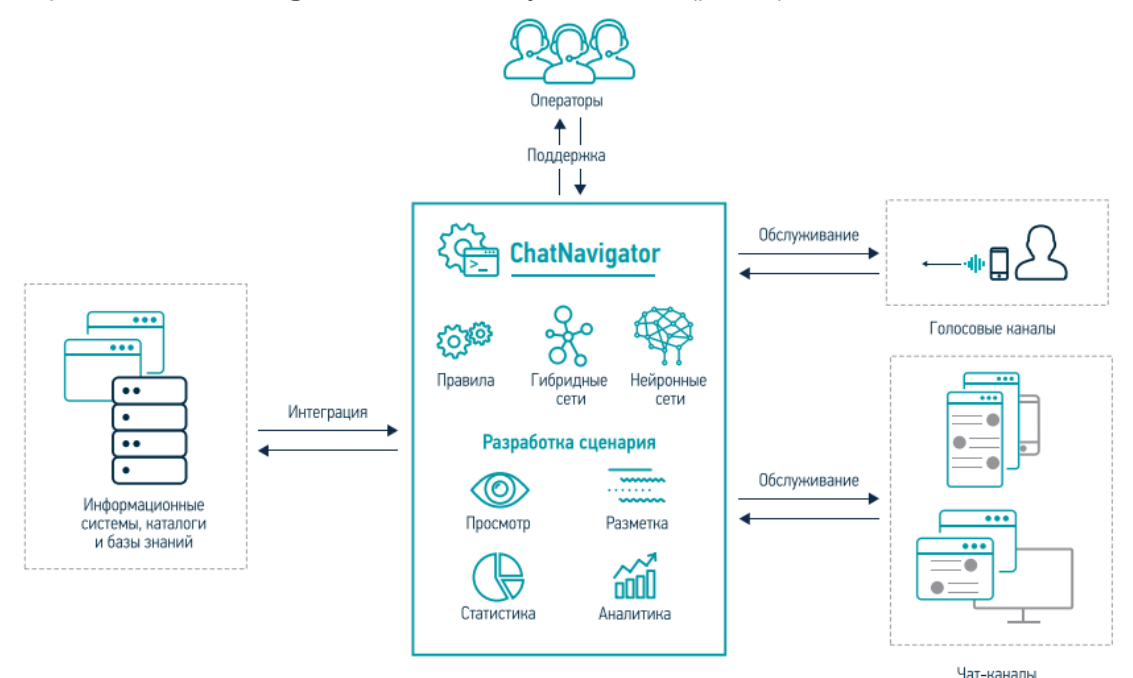

Рисунок 1 – Схема работы ChatNavigator

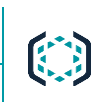

Пример использования ботом на базе продукта **ChatNavigator** уточняющего вопроса, сохранения контекста диалога и перевода на оператора (рис. 2):

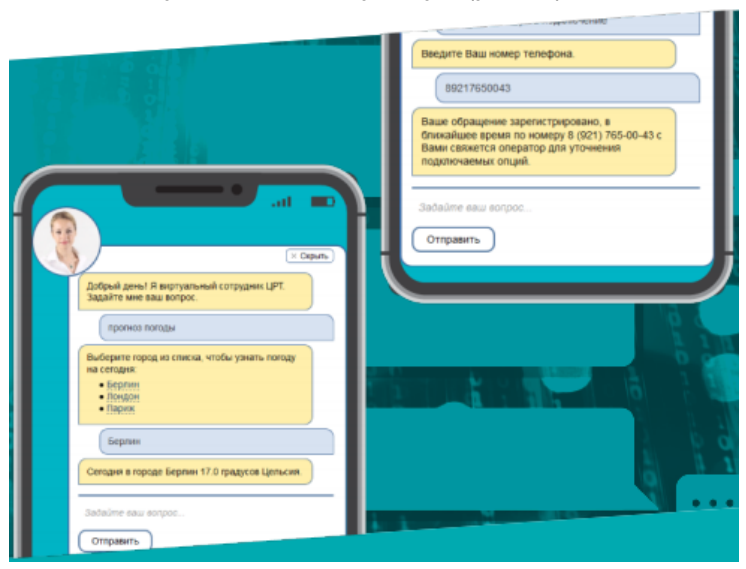

Рисунок 2 – Пример диалога бота на основе ChatNavigator

### 2.3 Функциональные возможности

Система ChatNavigator обладает следующими функциональными возможностями:

- Ведение естественного диалога в текстовых (сайты, мессенджеры, мобильные приложения и т.п.) и голосовых (открытый вопрос в IVR) каналах обслуживания: выявление тематики обращения, уточнение информации, поддержка контекста диалога, обработка пользовательского ввода
- Ведение сценариев обслуживания в едином интерфейсе, возможность формирования ответов и порядка обработки обращения в зависимости от канала поступления вопроса
- Ведение версионности сценария диалога
- Встроенные инструменты тестирования сценария
- Встроенные инструменты разработки сценариев обслуживания любой сложности: от простого вопрос-ответ до сложных ветвлений диалога в зависимости от данных, получаемых из интегрированных систем
- Возможность использования JavaScript в сценариях
- Работа с диалогами клиент-бот: разметка, анализ, просмотр подробной информации по диалогу
- Отчетность по качеству обслуживания
- Управление каналами обслуживания
- Возможность поддержки новых языков (английский, казахский, итальянский, испанский, немецкий и др.)

### 2.4 Особенности продукта

Отличительными особенностями ChatNavigator являются:

- Поддержка ОС: CentOS, RHEL, Red OS;
- Поддержка браузеров: Google Chrome, FireFox, Спутник;
- Возможность установки на виртуальные сервера;

- Поддержка enterprise-требований к поставляемым решениям (безопасность, логирование, мониторинг, статистика, резервирование);
- Возможность локальной и облачной установки;
- Гибкое масштабирование;
- Возможность подключения по АРІ в существующую информационную инфраструктуру;
- Возможность использования различных технологических решений: системы на правилах, нейронной или гибридной сети;
- Интеграция с внешними информационными системами (REST API, JSON, XML) без привлечения вендора;
- Развитый функционал под требования Заказчиков: Естественный диалог, Расширенные возможности аналитики, Актуальная информация и высокая скорость обслуживания, Легкое создание эффективных ботов, Проактивное ведение диалогов.

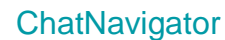

### 3 ТРЕБОВАНИЯ К ОБЕСПЕЧЕНИЮ

### 3.1 Требования к техническим средствам

Функционирование системы успешно протестировано на компьютере, аппаратная конфигурация которых отвечает следующим параметрам:

- Тип процессора: IntelCore;
- Частота процессора: не менее 2800 ГГц;
- Количество ядер процессора: не менее 2;
- Размер оперативной памяти не менее 4 ГБ.

На каждом рабочем месте необходимо наличие порта Ethernet.

### 3.2 Требования к программным средствам

Функционирование системы успешно протестировано со следующими браузерами:

- Chrome 46 и выше;
- Mozilla Firefox 43 и выше;
- Opera 42 и выше;
- Спутник 3.2 и выше.

### 4 ЗАПУСК ПРОГРАММЫ

### 4.1 Вызов браузера

Работа с системой производится с использованием браузера.

Запуск браузера осуществляется стандартными способами операционной системы (рис. 1):

- 1 из левой колонки меню Пуск;
- 2 из меню Пуск >Все программы;
- 3 с помощью панели быстрого запуска;
- 4 с помощью команды Пуск > Выполнить;
- 5 с помощью ярлыка на рабочем столе.

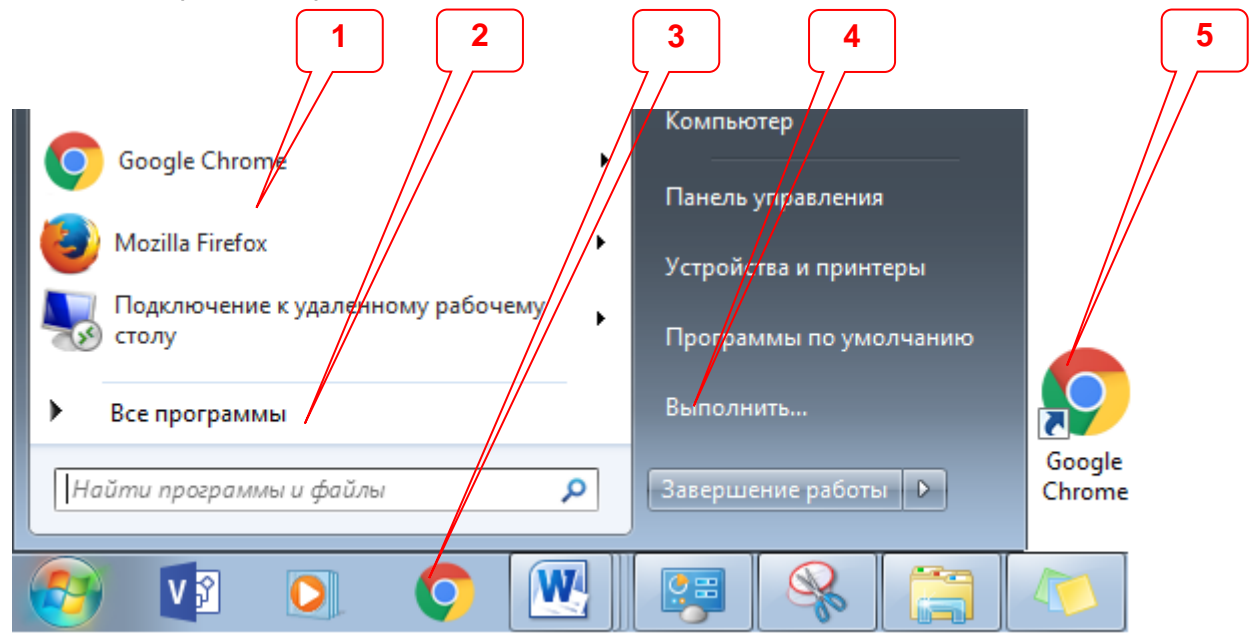

Рисунок 3 – Способы запуска браузера

### 4.2 Авторизация пользователя

В адресной строке укажите IP-адрес сервера и порт 8086.

Для входа в систему заполните поля Логин и Пароль.

Нажмите кнопку Войти (рис. 2). Под кнопкой Войти указана информация о версии системы.

| Войти в сист | гему    |  |
|--------------|---------|--|
| Ivanov       |         |  |
| •••••        |         |  |
|              | Войти   |  |
|              | 3.0.1.1 |  |

Рисунок 4 – Авторизация

### 4.3 Состав главного окна

Главное окно браузера с загруженной системой содержит следующие элементы (рис. 3):

- 1 заголовок окна и главное меню браузера;
- 2 панель инструментов;
- 3 главное меню системы ChatNavigator;
- 4 рабочая область системы ChatNavigator.

| С - С О не защищено С      | CII-devio/sessions |                                                                                                    |                    |                         |                 | х от ще ж :        |
|----------------------------|--------------------|----------------------------------------------------------------------------------------------------|--------------------|-------------------------|-----------------|--------------------|
| Чат-бот. Панель управления | •                  |                                                                                                    |                    | Канал: а                | dapter [766137] | 2 ·                |
| Диалоги                    |                    |                                                                                                    |                    |                         |                 |                    |
| Фильтры                    | 02/10/2017 13      | 3:00-22/10/2017 13:00                                                                                                    | Поиск сесси        | и по ИД                 | Применить       |                    |
| Новые темы                 |                    | размеченные неразмеченные все Применить                                                                                                    |                    |                         |                 |                    |
| Контроль качества 3        |                    | Downy racruit no unuanu aufonyu                                                                                                    |                    |                         |                 |                    |
| Отчеты <                   | Найдено: 13413     |                                                                                                    |                    |                         |                 |                    |
| Одуванчик                  | Сессия             | Вопрос пользователя                                                                                                    | Число<br>сообщений | Начало                  | Длительность    | IP<br>пользователя |
| Редактор                   | • 3972F138         | Мобильного                                                                                                    | 3                  | 22.10.2017,<br>12:54:31 | 1 мин 48 сек    |                    |
|                            | • e125f011         | да                                                                                                    | 3                  | 22.10.2017,<br>12:53:43 | 1 мин 22 сек    |                    |
|                            | • 5f643442         | Kak дела?                                                                                                    | 1                  | 22.10.2017,<br>12:53:01 | 0 сек           |                    |
|                            | • 4901ff48         | можно ли перейти на другую связь с сохранением номера                                                                                                 | 3                  | 22.10.2017,<br>12:44:07 | 21 мин 16 сек   |                    |
|                            | • 88ac9d46         | Как дела?                                                                                                    | 1                  | 22.10.2017,<br>12:41:01 | 0 сек           |                    |
|                            | • adf52e7c         | Почему не проходит?                                                                                                    | 3                  | 22.10.2017,<br>12:33:55 | 1 мин 39 сек    |                    |
|                            | • 5d353c42         | Здравствуйте. На данном номере есть ещё 38 минут общения, а номер заблокирован. Что произошло?                                                        | 1                  | 22.10.2017,<br>12:29:35 | 2 сек           |                    |
|                            | • 065e8daf         | Как дела?                                                                                                    | 1                  | 22.10.2017,<br>12:29:01 | 0 сек           |                    |
|                            | • ba39922e         | здраствуйте!!! Я сегодня поплнял баланс на 15.64 рубля, как только мне поступило смс и я проверил, а у меня на счету-0.02. за что списали мою оплату? | 1                  | 22.10.2017,<br>12:22:45 | 3 сек           |                    |
|                            | • 5b5bd4e9         | отколючить услугу                                                                                                    | 3                  | 22.10.2017,<br>12:21:14 | 2 мин 11 сек    |                    |
|                            | • 23fd39d9         | Kak gena?                                                                                                    | 1                  | 22.10.2017,<br>12:17:01 | 0 сек           | 4                  |

Рисунок 5 – Главное окно системы ChatNavigator

### 4.3.1 Заголовок браузера

Заголовок браузера имеет стандартный для приложений вид.

В правой части заголовка расположены стандартные кнопки свертывания, развертывания и закрытия окна.

📃 – скрыть окно;

💷 – развернуть на весь экран или 🗇 – вернуть развернутое окно к исходному размеру;

\_\_\_\_\_ – закрыть окно (завершить работу программы).

Для перемещения окна наведите указатель мыши 🔀 на его заголовок. При нажатой кнопке мыши перетащите окно в нужно место и отпустить кнопку.

Чтобы изменить размер окна программы, наведите указатель на любую границу или угол окна.

Когда указатель мыши примет вид двунаправленной стрелки 🐡, перетащите границу или угол, чтобы уменьшить или увеличить окно.

### 4.3.2 Панель инструментов

ЗАПУСК ПРОГРАММЫ

Для перехода к главному окну, выхода из системы, выбора канала и справочника классификатора (подробнее см. в разделе 12) воспользуйтесь панелью инструментов (рис. 4).

| Канал: | channel-5 [3] | *                    | 6                      | 1                        |
|--------|---------------|----------------------|------------------------|--------------------------|
|        | Канал:        | Канал: channel-5 [3] | Канал: channel-5 [3] т | Канал: channel-5 [3] 🔹 🧲 |

Рисунок 6 – Панель инструментов

Чтобы перейти к главному окну системы **Диалоги**, нажмите кнопку **Чат-бот. Панель** управления.

Для завершения работы с системой нажмите кнопку Выход 💽.

Для выбора канала используйте выпадающий список **Канал** в правом верхнем углу окна браузера (рис. 5). Справа от наименования канала в скобках указано количество сессий с виртуальным консультантом по этому каналу.

| Канал: | channel-5 [3] | • |
|--------|---------------|---|
|        | channel-5 [3] |   |
|        | channel-4 [1] |   |

Рисунок 7 – Выпадающий список «Канал»

### 4.3.3 Главное меню

Для перехода к одному из окон нажмите соответствующую кнопку в главном меню программы (рис. 6):

| Диалоги           |   |
|-------------------|---|
| Фильтры           |   |
| Новые темы        |   |
| Контроль качества |   |
| Отчеты            | < |
| Одуванчик         |   |
| Редактор          |   |

Рисунок 8 – Главное меню программы

**Диалоги** – кнопка перехода к вкладке **Диалоги**, предназначенной для просмотра сессий и работы с ними (подробнее см. в разделе 5).

**Фильтры** – кнопка перехода к вкладке **Фильтры**, предназначенной для сортировки шагов сессий и работы с ними (подробнее см. в разделе 6).

Новые темы – кнопка перехода к вкладке Новые темы, предназначенной для создания и работы с разделами, которые необходимо добавить в сценарий (подробнее см. в разделе 7).

Контроль качества – кнопка перехода к вкладке Контроль качества, предназначенной для определения качества ответов виртуального консультанта (подробнее см. в разделе 8).

Отчеты – кнопка, по нажатию на которую будет отображено дополнительное меню, содержащее возможные для построения отчеты (подробнее см. в разделе 9).

**Одуванчик** – кнопка перехода к вкладке **«Одуванчик». Визуализация сценария**, предназначенной для визуального представления сценария в виде графа (подробнее см. в разделе 10).

**Редактор** – кнопка перехода к вкладке **Редактор базы знаний**, предоставляющей доступ к редактору сценария диалога (подробнее см. в разделе 11).

### 5 ВКЛАДКА «ДИАЛОГИ»

Вкладка предназначена для просмотра и обработки сессий. На рисунке 7 цифрами обозначены следующие области:

- 1 панель фильтрации сессий;
- 2 список сессий;
- 3 кнопка экспорта отчета.

|                | Kahan: adapter [766137]                                                                                                    |                    |                         |               |                    |  |
|----------------|----------------------------------------------------------------------------------------------------|--------------------|-------------------------|---------------|--------------------|--|
| 02/10/2017 1   | 3:00-22/10/2017 13:00 III<br>размеченные неразмеченные все Применить                                                                                   | Поиск сесс         | ии по ИД                | Применить     | 1                  |  |
| Haŭnouo: 13413 | Поиск сессий по номеру выборки                                                                                                    |                    |                         |               |                    |  |
| Сессия         | Вопрос пользователя                                                                                                    | Число<br>сообщений | Начало                  | Длительность  | IP<br>пользователя |  |
| • 3972f138     | Мобильного                                                                                                    | 3                  | 22.10.2017,<br>12:54:31 | 1 мин 48 сек  |                    |  |
| • e125f011     | да                                                                                                    | 3                  | 22.10.2017,<br>12:53:43 | 1 мин 22 сек  |                    |  |
| • 5F643442     | Как дела?                                                                                                    | 1                  | 22.10.2017,<br>12:53:01 | 0 сек         |                    |  |
| • 4901ff48     | можно ли перейти на другую связь с сохранением номера                                                                                                  | 3                  | 22.10.2017,<br>12:44:07 | 21 мин 16 сек |                    |  |
| • 88ac9d46     | Как дела?                                                                                                    | 1                  | 22.10.2017,<br>12:41:01 | 0 сек         |                    |  |
| • adf52e7c     | Почему не проходит?                                                                                                    | 3                  | 22.10.2017,<br>12:33:55 | 1 мин 39 сек  |                    |  |
| • 5d353c42     | Здравствуйте. На данном номере есть ещё 38 минут общения, а номер заблокирован. Что произошло?                                                         | 1                  | 22.10.2017,<br>12:29:35 | 2 сек         |                    |  |
| • 065e8daf     | Как дела?                                                                                                    | 1                  | 22.10.2017,<br>12:29:01 | 0 сек         |                    |  |
| • ba39922e     | здраствуйте!!! Я сегодня поплнял баланс на 15.64 рубля, как только мне поступило смс и я проверил, а у меня на счету -0.02. за что списали мою оплату? | 1                  | 22.10.2017,<br>12:22:45 | 3 сек         |                    |  |
| • 5b5bd4e9     | откключить услугу                                                                                                    | 3                  | 22.10.2017,<br>12:21:14 | 2 мин 11 сек  | 2                  |  |
| • 23fd39d9     | Как дела?                                                                                                    | 1                  | 22.10.2017,<br>12:17:01 | 0 сек         | -                  |  |
| 1 2 3          | 4 5 6 7 8 9 10 135                                                                                                    |                    |                         |               |                    |  |
| Скачать отче   | 3                                                                                                    |                    |                         |               |                    |  |

Рисунок 9 – Вкладка «Диалоги»

### 5.1 Панель фильтрации сессий

Во вкладке Диалоги доступны следующие параметры фильтрации (рис. 8):

- 1 по дате;
- по наличию общей оценки сессии;
- 3 по номеру выборки;
- 4 по идентификатору сессии;
- **5** по каналу.

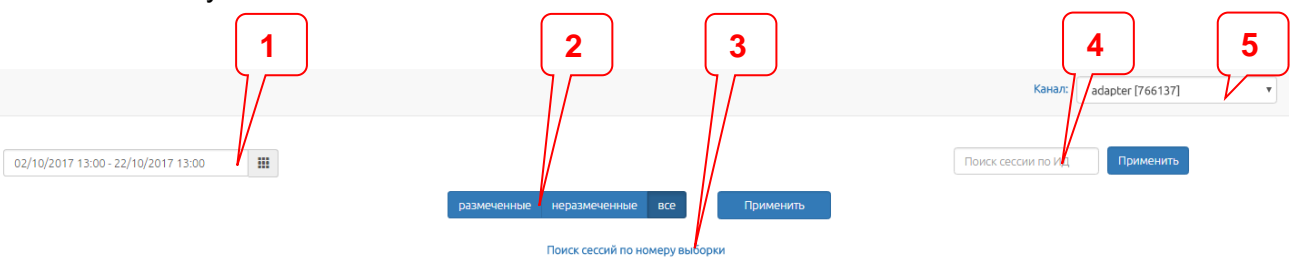

Рисунок 10 – Вкладка «Диалоги». Фильтрация

Выберите необходимые параметры и нажмите кнопку Применить.

При поиске сессии по идентификатору будет найдена одна конкретная сессия.

### 5.1.1.1 Фильтрация по дате

При использовании фильтрации по дате укажите в календаре (рис. 9) дату и время (можно указать с точностью до 30 минут).

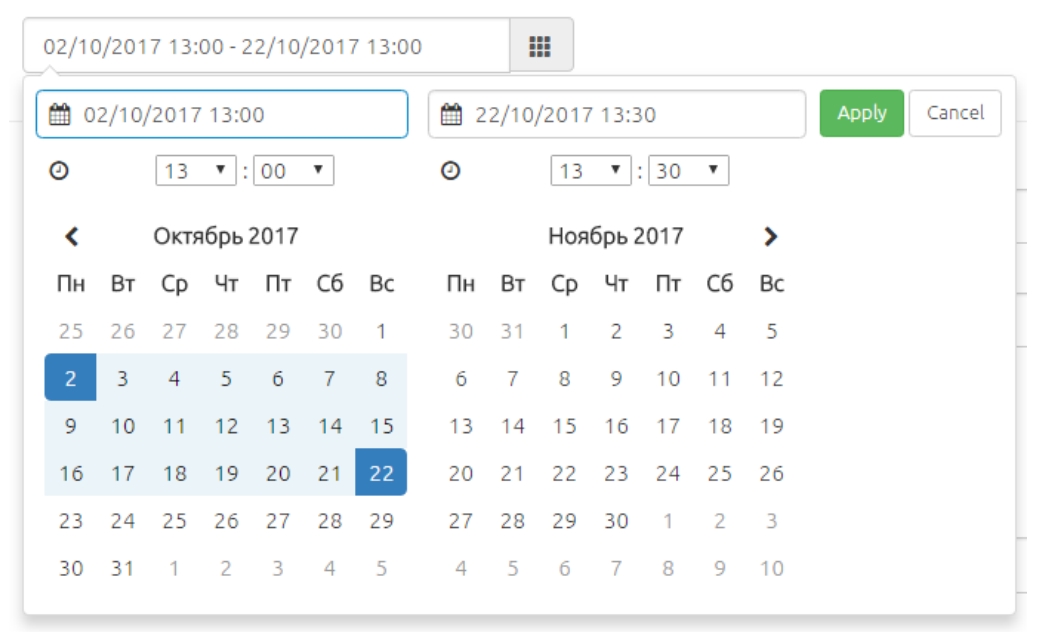

Рисунок 11 – Фильтрация по дате

### 5.1.1.2 Фильтрация по номеру выборки

Чтобы просмотреть сессии из определенной выборки выполните следующие действия:

1. Нажмите на ссылку Поиск сессий по номеру выборки.

2. В открывшемся окне отсортируйте сессии.

3. Укажите номер выборки или используйте счетчик. Нажмите кнопку Применить (рис. 10).

Чтобы просмотреть сессии из другой выборки, нажмите на кнопку Сброс, а затем выполните пункты 1-3.

Поиск сессий по номеру выборки не зависит от указанного периода дат.

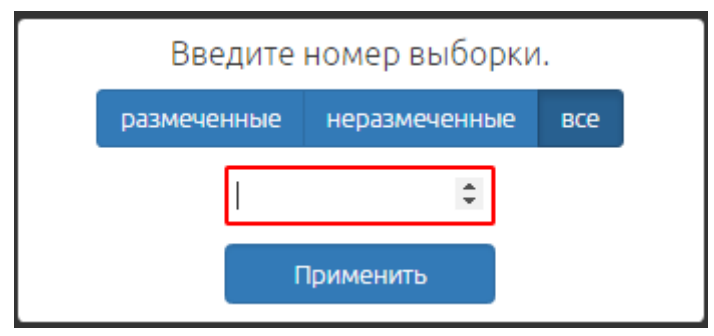

Рисунок 12 – Поиск по номеру сессии

### 5.2 Список сессий

После применения фильтров на странице будет отображен список сессий, удовлетворяющих установленным фильтрам. Общее количество таких сессий указано над параметром **Сессия** (рис. 11).

В таблице для каждой сессии отображаются следующие параметры:

– Сессия – идентификатор сессии. Если перед идентификатором есть значок ●, то сессия без итоговой оценки, нет – сессия размечена;

- Вопрос пользователя одна из фраз клиента;
- Число сообщений общее число шагов в сессии;
- Начало дата и время начала сессии;
- Длительность длительность сессии по времени;

– **IP пользователя** – IP-адрес клиента, инициировавшего диалог с виртуальным консультантом.

| Найдено: 41 |                                            | Число     |                      |                      | IP            |
|-------------|--------------------------------------------|-----------|----------------------|----------------------|---------------|
| Сессия      | Вопрос пользователя                        | сообщений | Начало               | Длительность         | пользователя  |
| • 94be70b3  | телефон                                    | 4         | 07.02.2017, 12:31:49 | 1 ч. 31 мин. 47 сек. | 192.168.6.17  |
| • 4aa003d0  | привет                                     | 4         | 07.02.2017, 12:21:50 | 13 сек.              | 192.168.6.251 |
| • 52b2795e  | не работает личный кабинет                 | 18        | 07.02.2017, 10:58:54 | 1 мин. 38 сек.       | 192.168.6.251 |
| • 287ffc31  | мне надо вызвать мастера                   | 6         | 06.02.2017, 15:30:58 | 19 сек.              | 192.168.6.149 |
| • 4b4dfe99  | у меня вопрос                              | 13        | 06.02.2017, 15:16:20 | 1 мин. 54 сек.       | 192.168.6.251 |
| • 9e4966e8  | объясните процедуру                        | 5         | 06.02.2017, 15:14:57 | 1 мин. 37 сек.       | 192.168.6.251 |
| • 5c8124db  | доброе утро                                | 7         | 06.02.2017, 15:13:30 | 1 мин. 14 сек.       | 192.168.6.251 |
| • 6615f360  | хочу изменить информацию в Личном кабинете | 14        | 06.02.2017, 15:12:22 | 1 мин. 59 сек.       | 192.168.6.251 |
| • 1baa5236  | добрый дены хочу уточнить номер телефона   | 21        | 06.02.2017, 15:11:00 | 1 мин. 9 сек.        | 192.168.6.251 |
| • 15ea7bc0  | не прошла оплата                           | 9         | 06.02.2017, 15:09:53 | 1 мин. 55 сек.       | 192.168.6.251 |
|             |                                            |           |                      |                      |               |

1 2 3 4 5

#### Рисунок 13 – Список сессий

Для перехода на следующую/предыдущую страницу воспользуйтесь пронумерованными вкладками в нижней части окна.

#### 5.2.1 Разметка сессии (диалога)

Для классификации шагов сессии с указанием меток, тональности, оценок ошибок, комментариев и классов для каждого шага, а также определения общей оценки, откройте одну из сессий.

Чтобы просмотреть содержание сессии полностью, нажмите на ее идентификатор (рис. 12).

| Сессия     |  |  |
|------------|--|--|
| • 94be70b3 |  |  |
| • 15ea7bc0 |  |  |

Рисунок 14 – Вкладка «Диалоги». Идентификатор сессии

**ChatNavigator** 

Руководство пользователя

Будет открыто окно для разметки сессии (рис. 13).

| ۹ ( | Тессия:        | e125f01 | -с75F-44a0-9c79-296bF880b2d2 Начало: 22.10.2017, 12:53:43 Длительн                                                                  | ность: 1 мин 22 сек. 🖕                                                             |                          |             |                  |
|-----|----------------|---------|----------------------------------------------------------------------------------------------------|------------------------------------------------------------------------------------|--------------------------|-------------|------------------|
| #   | Ответ<br>помог | Текст   |                                                                                                    |                                                                                    | Метки                    | Комментарий | Класс            |
| 0.  |                |         | Здравствуйте! Я виртуальный сотрудник Задайте мне ваш вопрос.                                                                       |                                                                                    |                          |             |                  |
| 1.  |                | Здрав   | ствуйте                                                                                                    |                                                                                    | Полный ответ 🔹           |             | Выберите класс 🔹 |
|     |                |         | Здравствуйте.                                                                                                    |                                                                                    | Ошибки                   |             |                  |
|     |                |         |                                                                                                    |                                                                                    | Ŧ                        |             |                  |
| 2.  |                | Хочу    | надать вопрос                                                                                                    |                                                                                    | Ŧ                        |             | Выберите класс 🔹 |
|     |                |         | Простите, я не поняла вас. Например, я знаю ответ на вопрос: «[Кон                                                                  | ксультация]»                                                                       | Ошибки                   |             |                  |
|     |                |         |                                                                                                    |                                                                                    | Ţ                        |             |                  |
| 3.  | ů              | Конс    | กษาสนุมร                                                                                                    |                                                                                    | Тема перепутана 🔹        |             | Выберите класс 🔹 |
|     |                |         | По данному вопросу рекомендую Вам обратиться к оператору Контая<br>911-1 (для соединения с оператором произнести ключевое слово **С | ктного центра по телефону +7 (495) 981-<br>ПЕРАТОР**), ежедневно с 08:30 до 20:30. | Ошибки                   |             |                  |
|     |                |         |                                                                                                    |                                                                                    | •                        |             |                  |
|     |                |         | << Назад 👔 Запрос удовл                                                                                                    | етворен. ? Непонятно. 🗘 Провал.                                                    | <b>前</b> Мусор. Вперед 3 | »>          |                  |

Рисунок 15 – Просмотр содержания сессии

Чтобы скопировать номер сессии в буфер обмена нажмите на ее идентификатор, подсвеченный синим цветом.

Для каждой сессии будут отображены следующие параметры (рис. 15):

- #-номер шага в данной сессии;
- Ответ помог оценка консультации клиентом (положительная или отрицательная);
- Текст текстовая часть сессии;

– **Метки** – выпадающий список со значениями, используемыми для разметки шагов (подробнее см. в подразделе 5.2.1.1);

- Ошибки – флажок для оценки орфографических ошибок клиента;

- Тональность – выпадающий список для оценки эмоционального тона;

 Комментарий – поле для указания состояния, к которому необходимо дополнить ответ или номера темы (для шагов с метками Тема перепутана, Подсказкапомогла, Подсказка не помогла);

– Класс – выпадающий список для выбора темы (класса), в которую необходимо добавить данный вопрос. В процессе разметки сессии шагу присваивается номер класса в случае, если была установлена одна из следующих меток: Тема перепутана, Неполный ответ, Подсказка помогла, Подсказка не помогла, Баг в сценарии. Шаг, у которого указано значение в поле Класс (определена верная тема), будет перемещен в соответствующую тему справочника (подробнее см. в разделе 12).

Укажите общую оценку за сессию, выбрав одну из кнопок, расположенных в нижней части рисунка 15.

После того как сессия размечена, перейдите к предыдущей или следующей сессии с помощью кнопок **<<Hазад** и **Вперед>>**, расположенных в нижней части окна.

Если итоговая оценка сессии не была указана, идентификатор будет выделен жирным шрифтом (рис. 14).

### 5.2.1.1 Метки

Для указания метки шага сессии воспользуйтесь выпадающим списком, представленным на рисунке 14.

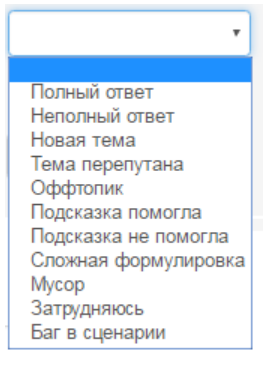

Рисунок 16 – Метки

В системе представлены следующие варианты меток:

– Полный ответ – если была выбрана правильная тема и предоставлен верный ответ.

- Неполный ответ – тема выбрана правильно, но формулировка ответа не полностью покрывает заданный вопрос.

- Новая тема – тема, описания которой еще нет в сценарии.

- Тема перепутана – выбрана неправильная тема.

- Оффтопик – реплика клиента относится к отстраненной теме.

– Подсказка помогла, Подсказка не помогла – характеристика уточняющих вопросов к опорным словам из файла сценария. Если опорное слово выбрано неверно, то подсказки будут некорректные.

- Сложная формулировка – если клиент включил в свою реплику сразу несколько тем, возможны трудности при определении темы.

- Мусор – бессмысленный набор буквосочетаний.

- Затрудняюсь – затруднение при классифицировании шага.

– Баг в сценарии – если в ответе виртуального консультанта присутствуют содержательные или грамматические ошибки.

При выборе метки **Новая тема** будут отображены выпадающие списки с наименованиями раздела и темы, к которым можно отнести данный вопрос. Если подходящих раздела и темы не было найдено, добавьте их, указав название в соответствующем поле и нажмите значок (рис. 15). Подробнее о другом способе добавления раздела, темы, вопросов и работе с новыми темами см. в подразделе 7.2.

| Новая тема | • |
|------------|---|
| 1 ПРОЧЕЕ   | * |
| Разное     | - |
| Другое     |   |
| Другое     |   |

Рисунок 17 – Добавление новой темы

### 5.2.2 Маркировка сообщений

В системе предусмотрено несколько вариантов сообщений от клиента. В зависимости от варианта, сообщения имеют разную цветовую маркировку.

Реплики клиента маркируются цветом только при использовании встроенного виджета. При подключении по API или другим каналам маркировка реплик невозможна.

### 5.2.2.1 Обычный вопрос

В случае если клиент просто вводит сообщения, в системе они будут промаркированы серым цветом (рис. 16).

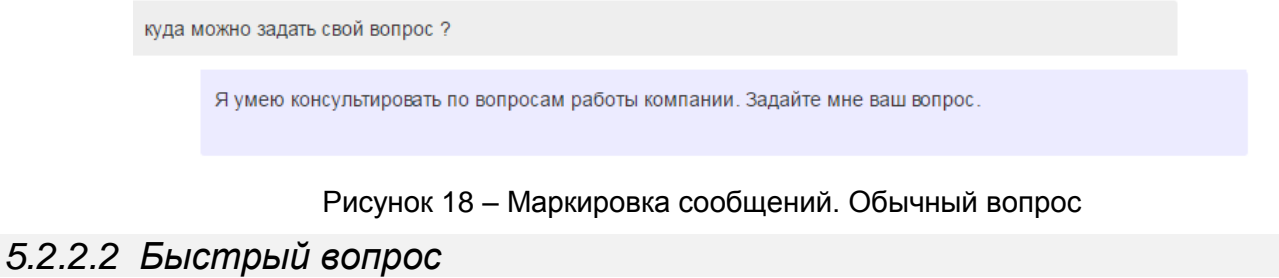

## Если в случае приветствия системы или нераспознанной темы клиент выбрал предложенный

пример вопроса, текст будет выделен жирным шрифтом, поле сообщения будет промаркировано зеленым цветом (рис. 17).

| Хочу з | задать вопрос                                                                                                    |
|--------|----------------------------------------------------------------------------------------------------|
|        | Простите, я не поняла вас. Например, я знаю ответ на вопрос: «[Консультация]»                                                                                                    |
|        |                                                                                                    |
| _      |                                                                                                    |
| Консу  | /льтация                                                                                                    |
|        | По данному вопросу рекомендую Вам обратиться к оператору Контактного центра по телефону +7 (495) 981-<br>911-1 (для соединения с оператором произнести ключевое слово **ОПЕРАТОР**), ежедневно с 08:30 до 20:30. |

#### Рисунок 19 – Маркировка сообщений. Быстрый вопрос

### 5.2.2.3 Подсказки

В случае если клиенту не был предоставлен ответ на вопрос, системой будет предложено выбрать вопрос из существующих примеров (подсказок).

В варианте, выбранном клиентом, текст будет выделен жирным шрифтом, а поле сообщения будет промаркировано красным цветом (рис. 18).

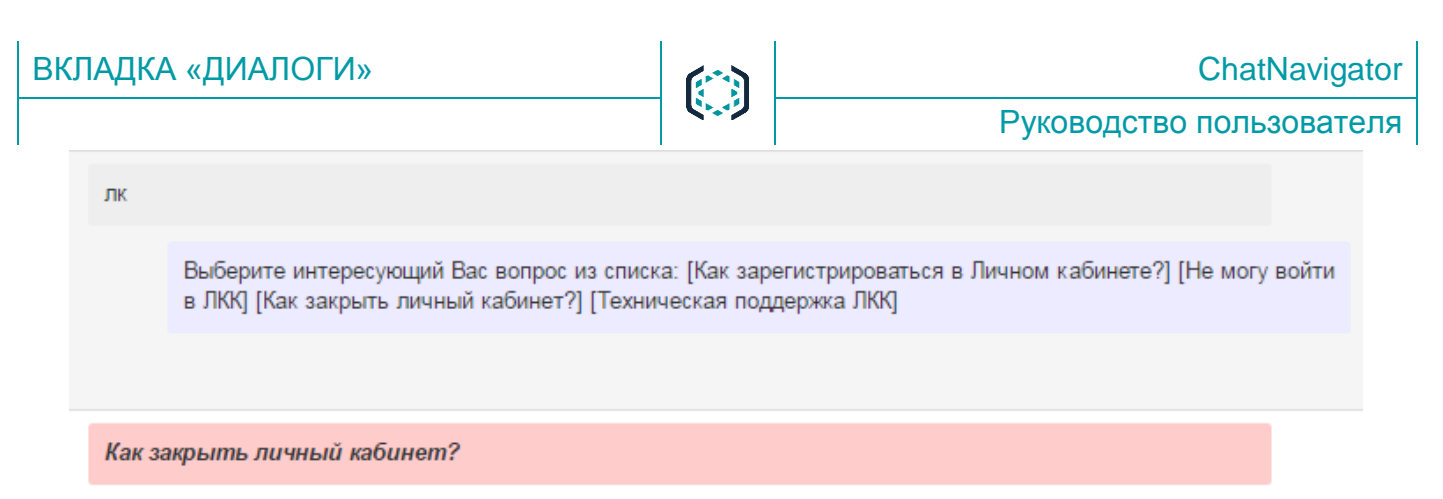

#### Рисунок 20 – Маркировка сообщений. Подсказки

#### 5.2.2.4 Уточняющий вопрос

Если после вопроса клиента виртуальным консультантом был предоставлен ответ, содержащий в себе уточняющие вопросы, то при выборе одного из вариантов текст будет выделен жирным шрифтом, а поле сообщения будет промаркировано желтым цветом (рис. 19).

| Bac<br>[CH | : интересует тариф [по Москве], [Новой Москве], [Московской области], [селам Московской области] или<br>нТ]? |
|------------|----------------------------------------------------------------------------------------------------|
|            |                                                                                                    |
| по Москве  | 9                                                                                                    |

Рисунок 21 – Маркировка сообщений. Уточняющий вопрос

### 5.3 Экспорт списка сессий

Для сохранения отчета по списку сессий в файл формата .*csv* нажмите кнопку Скачать отчет, расположенную в левой нижней части окна. Отчет содержит:

- идентификатор сессии (диалога);
- дату и время начала сессии;
- число шагов в сессии;
- содержание сообщений в сессии.

В зависимости от настроек браузера будет отображено окно с возможными действиями для экспортированного файла или файл будет сохранен в каталоге локального компьютера по умолчанию.

### 6 ВКЛАДКА «ФИЛЬТРЫ»

Вкладка предназначена для фильтрации, просмотра и обработки шагов сессии с определенными параметрами. На рисунке 20 цифрами обозначены следующие области:

- 1 панель фильтрации шагов сессии;
- 2 список шагов.

|                               |                                                                                                    |                                                         |                      |           | Канал: channel-5 [3] | • |
|-------------------------------|----------------------------------------------------------------------------------------------------|---------------------------------------------------------|----------------------|-----------|----------------------|---|
| 02/10/2017 13:00 - 22/10/2017 | 13:00 ##                                                                                                    |                                                         |                      |           |                      |   |
|                               | Сессии с отметками:<br>(* Запрос удеелетворен) * Непонятно) * Провал<br>Вопросы с отметками:<br>* Новая тема) * Тема перепутана<br>Выводить завершенные Выводить незавершенные Выводить все Вы<br>Все шали Шали с ошибками<br>Комментарии: | адаить noMatch Выводить а<br>е шапи Шапи с отрицательно | се<br>й тональностью | Применить |                      | 1 |
| Найдено: 2                    |                                                                                                    |                                                         |                      |           |                      |   |
| Сессия Шаг Текст              |                                                                                                    | Метки                                                   | Комментарий          | Завершен  | 0                    |   |
| d6bdde23 <sup>1.</sup> измен  | иить телефон                                                                                                    | Новая тема                                              |                      |           | Выберите класс       | * |
|                               | Вы хотите изменить номер (мобильного) или (стационарного (домашнего)) телефона?                                                                                                    | Раздел •                                                |                      |           |                      |   |
|                               |                                                                                                    | Ошибки                                                  |                      |           |                      | 2 |
| d6bdde23 2. cmau              | иионарного (домашнего)                                                                                                    | Тема перепутана 🔹                                       |                      |           | Выберите класс       | Ŧ |
|                               | Для изменения номера **стационарного (домашиего) телефона** Вы можете обратиться<br>в Контактный центр по телефону +7 (495) 911-911-1, ежедневно с 08:30 до 20:30. Для<br>соединения с оператором произнесите ключевое слово **ОПЕРАТОР**. | Ошибки                                                  |                      |           |                      |   |
| 1                             |                                                                                                    |                                                         |                      |           |                      |   |

Рисунок 22 – Вкладка «Фильтры»

### 6.1 Панель фильтрации шагов сессии

Во вкладке Фильтры доступны следующие параметры фильтрации:

- по каналу;
- по дате;
- по общей оценке за сессию;
- по меткам;
- по состоянию шага;
- по отсутствию сработавших правил (NoMatch);
- по комментариям.

Выберите необходимые параметры и нажмите кнопку Применить.

#### 6.2 Список шагов сессии

Вкладка **Фильтры** содержит список шагов сессии. Список содержит следующие элементы (рис. 22):

- Сессия – идентификатор сессии (диалога);

- Шаг – номер шага в данной сессии;

- Текст – текстовая часть шага сессии;

- **Метки** – выпадающий список со значениями, используемыми для разметки шагов (подробнее см. в подразделе 5.2.1.1);

- Ошибки – флажок для оценки орфографических ошибок клиента;

- Тональность - выпадающий список для оценки эмоционального тона клиента;

– Комментарий – поле для указания номера темы (для шагов с метками **Тема перепутана**, **Подсказка помогла**, **Подсказка не помогла**);

- Завершено – флажок состояния шага (исправлен/ не исправлен);

– Класс – выпадающий список для выбора темы (класса), в которую необходимо добавить данный вопрос. В процессе разметки сессии шагу присваивается номер класса в случае, если была установлена одна из следующих меток: Тема перепутана, Неполный ответ, Подсказка помогла, Подсказка не помогла, Баг в сценарии. Шаг, у которого указано значение в поле Класс (определена верная тема), будет перемещен в соответствующую тему справочника (подробнее см. в разделе 12).

После исправления значения меток шагов установите флаг **Завершено**, означающий, что работа по данному шагу была проведена. Выберите параметр сортировки **Выводить** незавершенные и нажмите кнопку **Применить**. Будут отображены сессии, которые еще не были исправлены.

### 7 ВКЛАДКА «НОВЫЕ ТЕМЫ»

Вкладка предназначена для создания и работы с разделами, которые необходимо добавить в сценарий. На рисунке 21 показана таблица с новыми темами.

| Название раздела  | Название темы   | Примеры вопросов                | Приоритет | Ответ | Комментарий |
|-------------------|-----------------|---------------------------------|-----------|-------|-------------|
| 1 ПРОЧЕЕ          | Разное          | У меня вопрос                   | 4         |       | 1           |
|                   |                 | Купить                          |           |       |             |
|                   |                 | Не знаю                         |           |       |             |
|                   |                 | Как дела?                       |           |       |             |
|                   |                 | • Добавить вопрос               |           |       |             |
|                   | • Добавить тему |                                 |           |       |             |
| • Добавить раздел |                 |                                 |           |       |             |
|                   |                 |                                 | 3         |       |             |
| 2 ДОСТАВКА        | Время доставки  | Когда будет доставлен товар?    |           |       |             |
|                   |                 | Время доставки                  |           |       |             |
|                   |                 | Можно перенести доставку?       |           |       |             |
|                   |                 | • Добавить вопрос               |           |       |             |
|                   |                 |                                 | 2         |       |             |
|                   | Самовывоз       | Пункты самовывоза               | 2         |       |             |
|                   |                 | Время работы пунктов самовывоза |           |       |             |
|                   |                 | • Добавить вопрос               |           |       |             |

Рисунок 23 – Вкладка «Новые темы»

### 7.1 Таблица с новыми темами

Таблица, представленная на рисунке 23, содержит следующие столбцы:

- Название раздела – наименование раздела, состоит из номера и названия. Разделы соответствуют разделам сценария.

- Название темы наименование темы, в состав которой входят несколько вопросов.
- Примеры вопросов вопросы, которым присвоена метка Новая тема.
- Приоритет количество вопросов в теме.
- Ответ поле для указания дополнительной информации, относящейся к данной теме.
- Комментарий поле для указания дополнительной информации, относящейся к данной

теме.

#### 7.2 Работа с новыми темами

Если при разметке сессии (подробно см. в п. 5.2.1) есть вопросы клиента, для которых нет ответа в сценарии, то таким вопросам рекомендуется присвоить метку **Новая тема**.

Вопросы, которым присвоена метка **Новая тема**, необходимо сгруппировать на темы, а темы на разделы. Разделы соответствуют разделам сценария.

#### 7.2.1 Добавление раздела, темы и вопросов

Для добавления нового раздела в таблице с новыми темами нажмите кнопку **Добавить раздел** и в отобразившемся поле введите номер и наименование раздела (рис. 22).

| ОДобавить раздел |    |
|------------------|----|
|                  |    |
| 1 IIPOHEE        | 10 |

Рисунок 24 – Добавление раздела

В системе предусмотрена возможность добавления новой темы в определенный раздел. Для этого в таблице с новыми темами в области этого раздела нажмите кнопку **Добавить тему**. В отобразившемся поле введите наименование темы.

В системе также возможно добавление примера вопросов, содержащихся в определенной теме. Для этого в таблице с новыми темами в области этой темы нажмите кнопку **Добавить вопрос**. В отобразившемся поле введите наименование темы.

Подробнее о другом способе добавления раздела, темы и вопросов см. в подразделе 5.2.1.1.

### 7.2.2 Редактирование раздела, темы и вопросов

В системе предусмотрена возможность редактирования наименований раздела, темы или вопроса. Для этого наведите указателем мыши на необходимое наименование и внесите изменения. Новая информация будет сохранена автоматически.

Для того чтобы поменять расположение тем и вопросов или перенести их в другой раздел, нажмите и, удерживая указатель мыши на наименовании, переместите его в необходимое место.

### 7.2.3 Удаление раздела, темы и вопросов

Для удаления раздела, темы или вопроса, наведите на соответствующее поле. В правой части будет отображен значок . После нажатия на него во всплывающем сообщении подтвердите или отмените удаление (рис. 23).

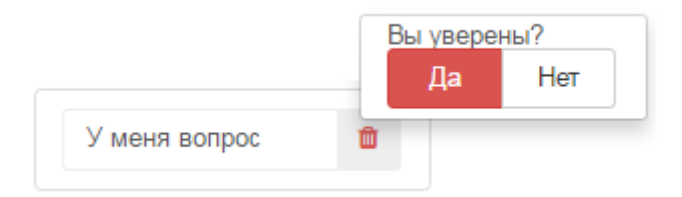

Рисунок 25 – Удаление вопроса

Канал: adapter-async [455408]

1

### 8 ВКЛАДКА «КОНТРОЛЬ КАЧЕСТВА»

Для определения качества ответов виртуального консультанта за определенный период времени воспользуйтесь вкладкой **Контроль качества**.

Вкладка Контроль качества содержит следующие элементы (рис. 24):

- 1 выпадающий список выбора канала;
- **2** календарь;
- 3 область отображения выборок;
- 4 поле поиска выборки и таблица сессий, входящих в состав выборки.

#### Контроль качества

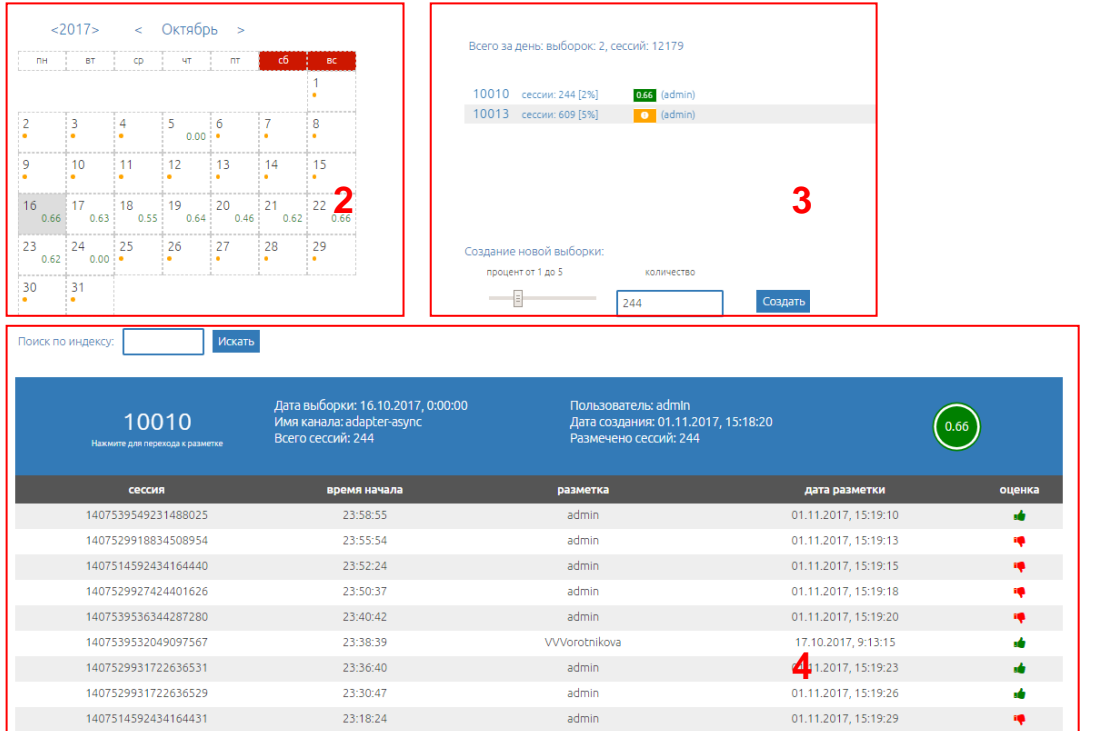

Рисунок 26 – Вкладка «Контроль качества»

### 8.1 Работа с календарем

С помощью указателей < и > (рис. 25, 1) выберите год и месяц.

Если рядом с датой отображен значок • (рис. 25, **2**), то за выбранный день нет размеченных сессий.

Рядом с датой может быть показан коэффициент качества (рис. 25, **3**) – доля некорректно обработанных виртуальным консультантом сессий. Если выборок с данным коэффициентом несколько, то будет указано среднее значение.

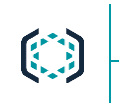

Октябрь

<2017> 1

<

Руководство пользователя

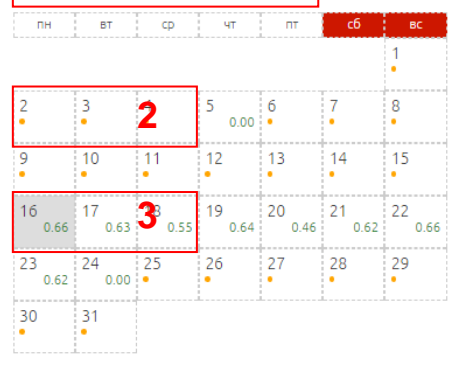

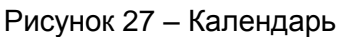

### 8.2 Создание выборки

Выберите канал и дату в календаре, по которым необходимо создать выборку. При выборе числа справа от календаря будет отображена следующая информация:

- количество уже созданных выборок;
- общее количество сессий за этот день;
- список выборок.

Информация о выборке в области отображения содержит:

номер выборки;

количество сессий в выборке и их процентный эквивалент;

показатель разметки – если выборка содержит неразмеченные сессии, она будет отмечена

значком . Если все сессии в выборке размечены (имеют итоговые оценки **\*** или **\***), но содержат сессии с отрицательной итоговой оценкой **\*** (Непонятно, Провал или Мусор), то в значке отображается коэффициент качества – доля некорректно обработанных виртуальным консультантом сессий;

- логин пользователя, который создал выборку.

При создании выборки количество сессий можно указать при помощи следующих элементов (рис. 26):

ползунок – в процентах от 1 до 5 от количества сессий за день;

- поле количество - точное количество сессий.

Отбор сессий в выборку происходит случайным образом из всех сессий за указанные сутки (могут попасть ранее размеченные сессии).

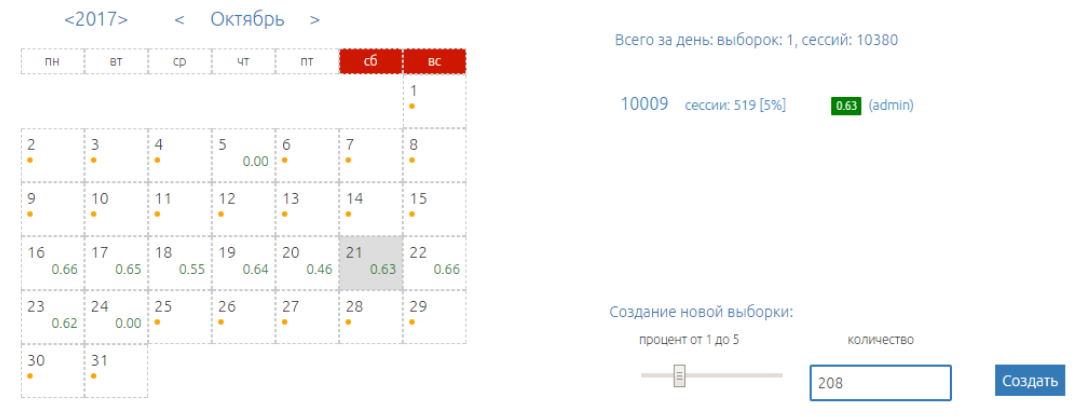

Рисунок 28 – Создание выборки

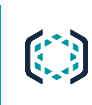

Для создания выборки в поле количество введите значение, не превышающее 5% от общего числа сессий. Если значение больше или меньше, поле будет подсвечено красным цветом (рис. 27).

Созданная выборка будет отображена в списке выборок.

| Всего за день: выбо     | рок: 2, сесс | ий: 10380    |    |         |  |  |  |
|-------------------------|--------------|--------------|----|---------|--|--|--|
| 10009 сессии: 51        | 9 [5%]       | 0.63 (admin) |    |         |  |  |  |
| 10048 сессии: 3 [(      | 0%]          | (admin)      |    |         |  |  |  |
|                         |              |              |    |         |  |  |  |
| Создание новой выборки: |              |              |    |         |  |  |  |
| процент от 1 до 5       |              | количество   |    |         |  |  |  |
| ≡                       | 8            | 50           | \$ | Создать |  |  |  |

Рисунок 29 – Опеределение количества сессий для выборки

### 8.3 Поиск по номеру выборки

Для поиска выборки по ее номеру воспользуйтесь полем **Поиск по индексу**, расположенным под календарем.

Введите номер выборки или используйте счетчик. Нажмите кнопку Искать (рис. 28).

Поиск по номеру выборки не зависит от указанного периода дат.

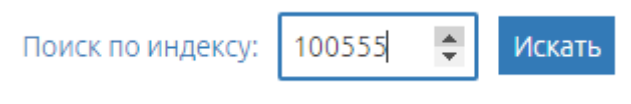

Рисунок 30 – Поиск по номеру выборки

### 8.4 Просмотр сессий в выборке

Для просмотра подробной информации о выборке и сессиях, которые она содержит, нажмите на одну из выборок левой кнопкой мыши в области отображения (рис. 26, **3**). В нижней части вкладки будет показана информационная таблица.

| 10048<br>Накиите для перехода к разметке | Дата выборки: 21.10.2017<br>Имя канала: adapter-async<br>Всего сессий: 3 | Пользователь: admin<br>Дата создания: 21.11.2017, 14:0<br>Размечено сессий: 2 | )9:57                | <b>/</b> |
|------------------------------------------|--------------------------------------------------------------------------|-------------------------------------------------------------------------------|----------------------|----------|
| сессия                                   | время начала                                                             | разметка                                                                      | дата разметки        | оценка   |
| 1407539544934147317                      | 21:40:07                                                                 | admin                                                                         | 21.11.2017, 14:31:16 |          |
| 1407514596727958084                      | 19:48:24                                                                 | admin                                                                         | 21.11.2017, 15:46:25 | :4       |
| 1407539532049099970                      | 18:08:27                                                                 |                                                                               |                      | 0        |

Рисунок 31 – Таблица сессий

Информация о выборке:

 – Номер выборки – кнопка с номером выборки, при нажатии на которую будет открыта страница со списком сессий для разметки;

- Дата выборки число, за которое была сделана выборка в формате ДД.ММ.ГГГГ;
- Имя канала наименование канала, по которому была сделана выборка;
- Всего сессий количество сессий в выборке;
- Пользователь логин пользователя, создавшего выборку;

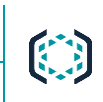

- Дата создания дата и время создания выборки в формате ДД.ММ.ГГГГ, ЧЧ:ММ:СС;
- Размечено сессий количество размеченных сессий в выборке.

После полной разметки выборки будет показан коэффициент качества (рис. 30).

| 10015<br>Нахмите для перехода к разметке Дата выборки: 06.10.2017 Пользователь: admin<br>Дата создания: 03.11.2017, 13:45:18<br>Всего сессий: 66 Размечено сессий: 66 |
|----------------------------------------------------------------------------------------------------|
|----------------------------------------------------------------------------------------------------|

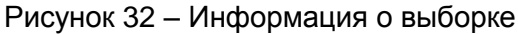

Информация о сессии:

- сессия номер сессии;
- время начала время начала сессии;
- разметка логин пользователя, который выполнил разметку сессии;
- дата разметки дата и время разметки сессии в формате ДД.ММ.ГГГГ, ЧЧ:ММ:СС;
- оценка общая оценка сессии при разметке в виде следующих значков:
  - 👎 отрицательная оценка (если выбраны метки Непонятно, Провал, Мусор);
  - 📫 положительная оценка (если выбрана метка Запрос удовлетворен);
  - 0 сессия не размечена.

#### 8.5 Просмотр списка сессий

Нажмите на номер выборки для просмотра сессий, которые в нее входят. Будет открыта страница со списком сессий (рис. 31).

|             |                                                                                                    |           | Канал:                  | line-adapter [766137] | Ŧ            |
|-------------|----------------------------------------------------------------------------------------------------|-----------|-------------------------|-----------------------|--------------|
|             | размеченные неразмеченные все Применить                                                                                                    |           |                         |                       |              |
|             | Пакск сессий по номеру выборки                                                                                                    |           |                         |                       |              |
|             | Сессии отфильтрованы по номеру выборки — 10049. [ <u>сброс]</u>                                                                                                    |           |                         |                       |              |
| Найдено: 40 |                                                                                                    | Чисто     |                         |                       | ID           |
| Сессия      | Вопрос пользователя                                                                                                    | сообщений | Начало                  | Длительность          | пользователя |
| • a308c4b3  | тарификация в роуменге                                                                                                    | 1         | 06.10.2017,<br>22:30:08 | 0 сек                 |              |
| • 60698999  | домашний интернет                                                                                                    | 3         | 06.10.2017,<br>22:21:52 | 29 сек                |              |
| • dc249e92  | Да                                                                                                    | 2         | 06.10.2017,<br>21:41:46 | 13 сек                |              |
| • 2f279c56  | как мне подключить хайвей                                                                                                    | 3         | 06.10.2017,<br>16:40:01 | 2 мин 9 сек           |              |
| • a575b857  | Здравствуйте. Отключите мне пожалуйста услуги Прогноз погоды с определением местоположения. На сайте это сделать невозможно - услуга не отключается. Пишу вам об этом уже<br>во второй раз. | 1         | 06.10.2017,<br>15:52:35 | 1 сек                 |              |
| • 78aadca0  | не приходят смс не с одного номера                                                                                                    | 3         | 06.10.2017,<br>15:36:54 | 1 мин 56 сек          |              |
| cad717e1    | какая комбинация для отключениии услуги                                                                                                    | 1         | 06.10.2017,<br>15:23:29 | 0 сек                 |              |
| • 11693c6b  | Kak gena?                                                                                                    | 1         | 06.10.2017,<br>15:02:37 | 0 сек                 |              |
| • 7de7feca  | Хотелось бы получить ответ на свой вопрос                                                                                                    | 3         | 06.10.2017,<br>14:12:31 | 24 мин 7 сек          |              |
| • 1b210804  | что значит ап за доступ доп.номера к общему пакету услуг?                                                                                                    | 1         | 06.10.2017,<br>13:49:52 | 1 сек                 |              |

Рисунок 33 – Список сессий

Сессии могут быть отсортированы по следующим значениям:

- размеченные отображение только размеченных сессий;
- неразмеченные отображение только неразмеченных сессий;
- все отображение размеченных и неразмеченных сессий.
- Для фильтрации выберите необходимое значение и нажмите кнопку Применить.

Сессии уже отсортированы по номеру выборки. Подробнее о поиске сессий по номеру выборки см. в подразделе 5.1.1.2.

Подробнее о разметке сессий см. в подразделе 5.2.1.

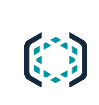

Для сохранения отчета по списку сессий в файл формата *.csv* нажмите кнопку Скачать отчет, расположенную в левой нижней части окна.

### 9 ВКЛАДКА «ОТЧЕТЫ»

В системе **ChatNavigator** предусмотрено несколько вариантов построения статистических диаграмм. Для построения интересующей диаграммы выберите необходимое наименование в раскрывающемся меню вкладки **Отчеты** (рис. 32).

٢

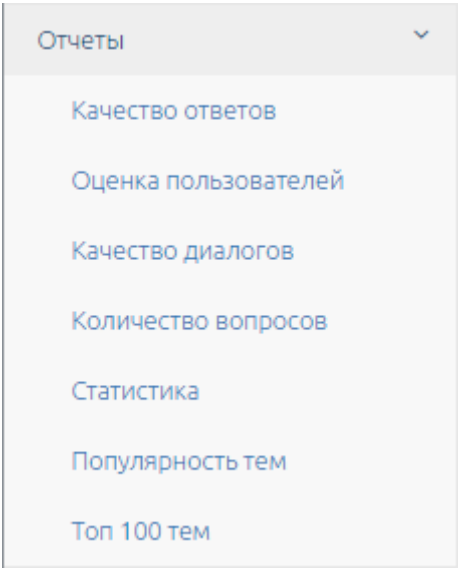

Рисунок 34 – Меню вкладки «Отчеты»

После выбора наименования будет построена соответствующая диаграмма.

Вкладка с диаграммой (рис. 33) содержит следующие области:

- 1 фильтр по дате;
- 2 фильтр по каналу;
- 3 кнопки экспорта отчета;
- 4 область отображения диаграммы.

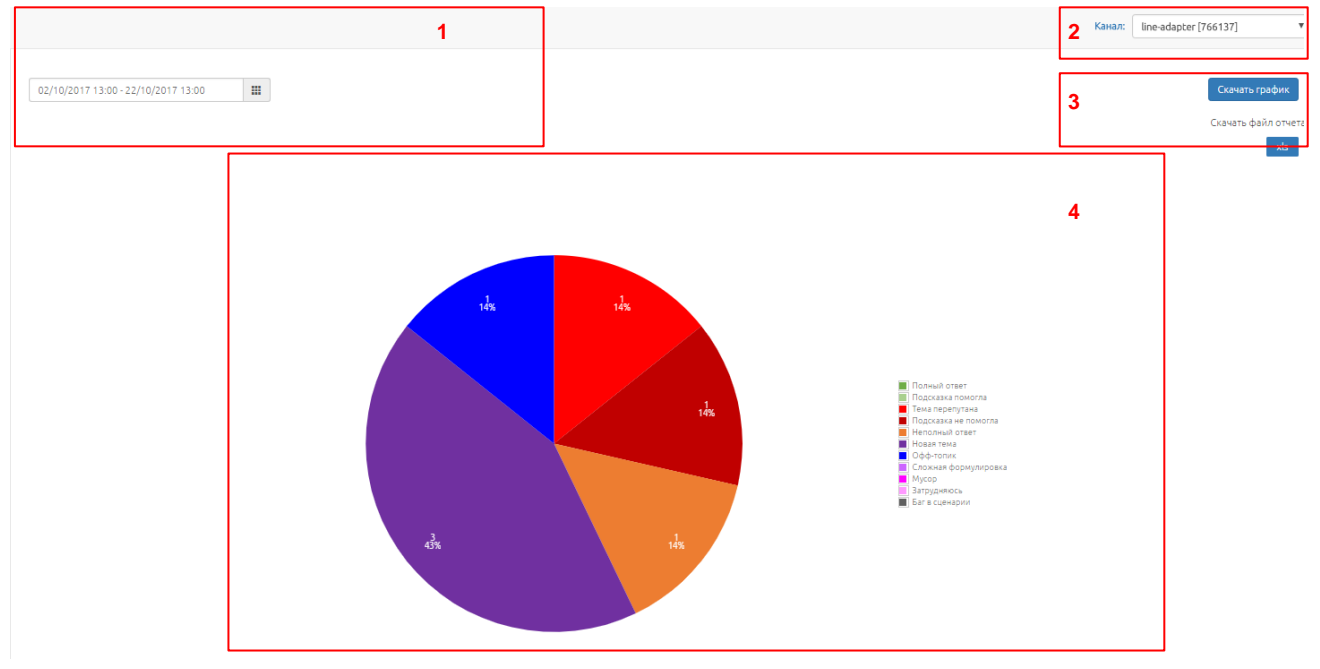

Рисунок 35 – Вкладка «Отчеты»

### 9.1 Диаграмма «Качество ответов»

Диаграмма **Качество ответов** (рис. 34) формируется по меткам шага (подробнее см. в подразделе 5.2.1.1). В данной диаграмме представлено процентное содержание шагов, относящихся к каждой из этих меток.

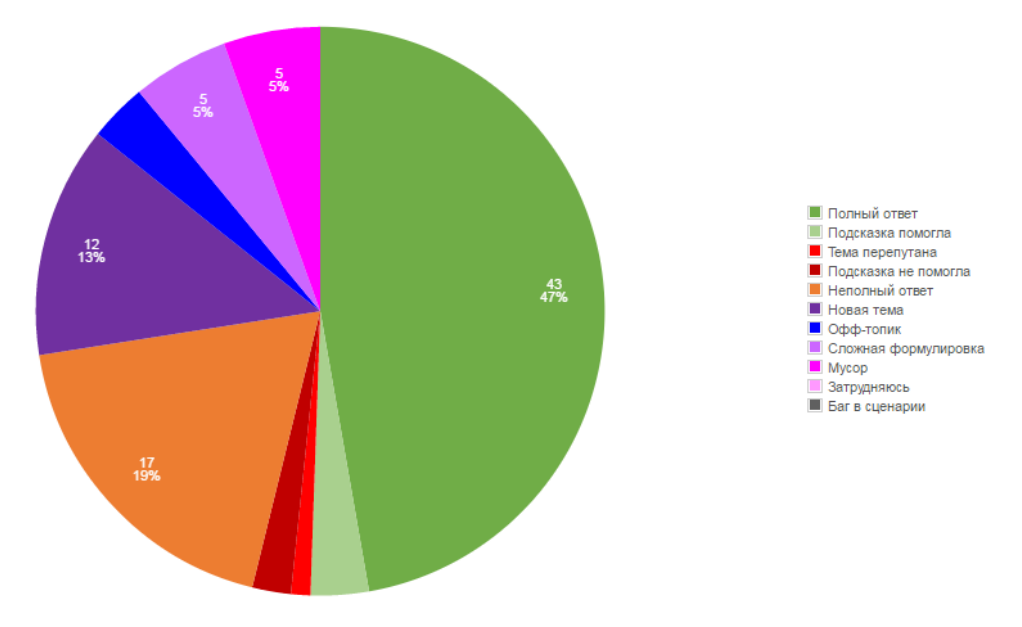

Рисунок 36 – Диаграмма «Качество ответов»

### 9.2 Диаграмма «Оценка пользователей»

Диаграмма **Оценка пользователей** (рис. 35) формируется по оценкам, которые дают клиенты. После отображения ответа системы в виджете запрашивается обратная связь от клиента: помог или не помог предоставленный ответ.

Данная диаграмма формируется автоматически.

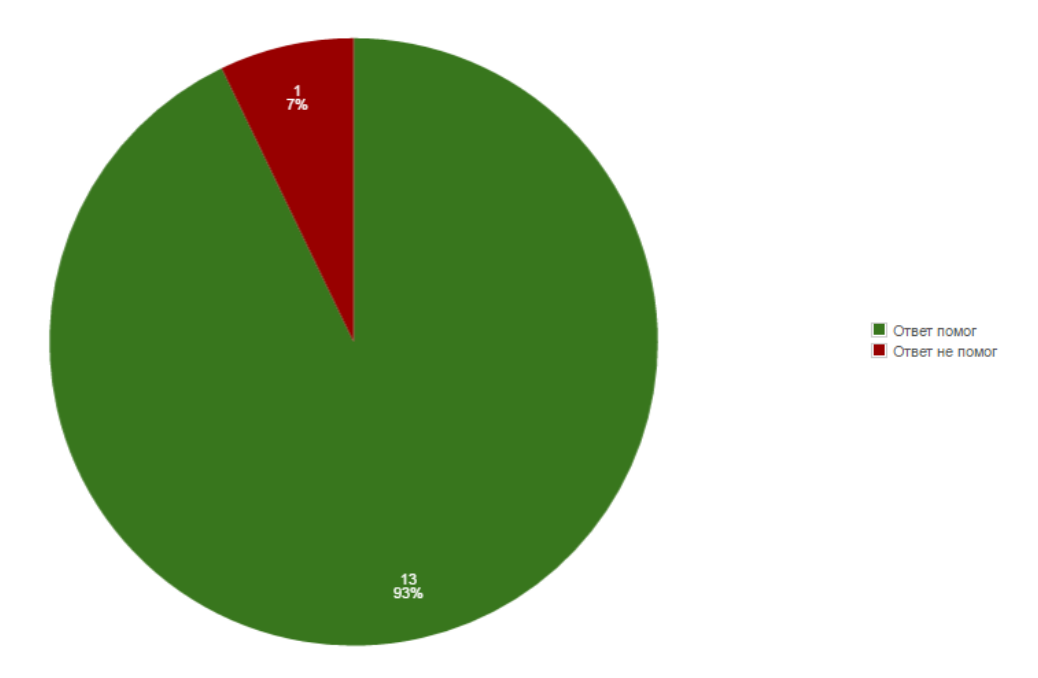

Рисунок 37 – Диаграмма «Оценка пользователей»

### 9.3 Диаграмма «Качество диалогов»

Диаграмма Качество диалогов (рис. 36) формируется по итоговой оценке за сессию.

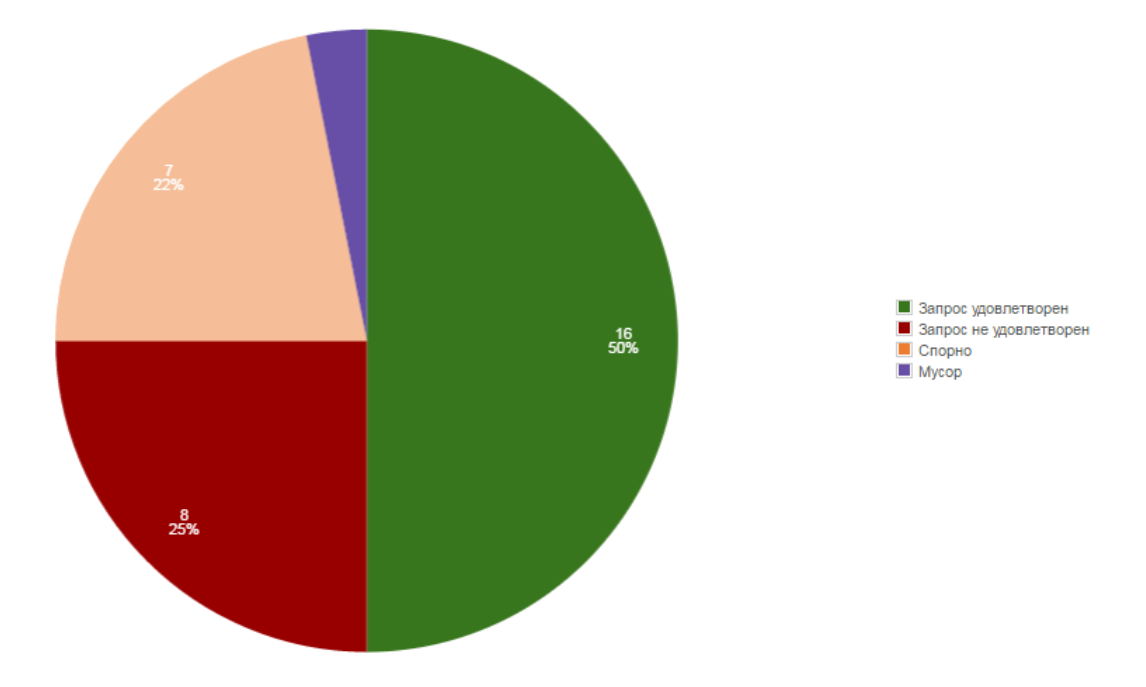

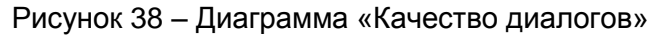

### 9.4 Диаграмма «Количество вопросов»

Диаграмма **Количество вопросов** (рис. 37) формируется по двум основным показателям: дате и количеству вопросов, которые были адресованы виртуальному консультанту. Для просмотра точного количества вопросов наведите указателем мыши на показания графика за текущий день.

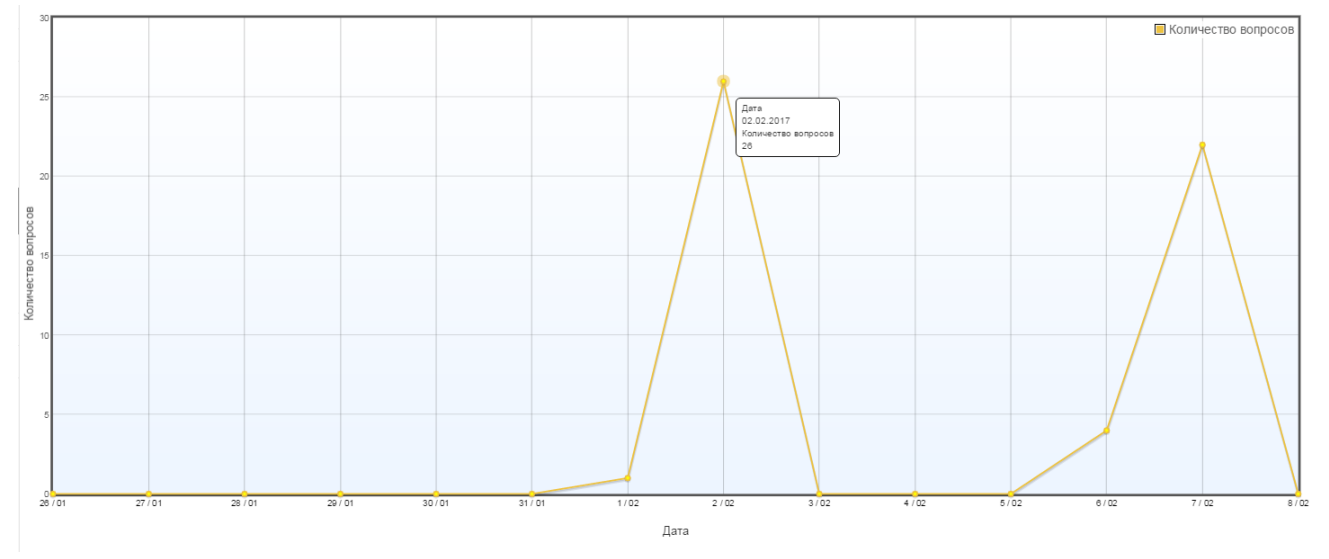

Рисунок 39 – Диаграмма «Количество вопросов»

### 9.5 Диаграмма «Статистика»

Диаграмма Статистика (рис. 38) состоит из следующих столбцов:

– Посетили сайт – количество клиентов, посетивших сайт.

– Воспользовались ВК – количество и процентное соотношение клиентов, воспользовавшихся услугами виртуального консультанта.

– Задано вопросов – количество вопросов, заданных виртуальному консультанту.

– **Размеченные вопросы** – количество вопросов, которые были классифицированы на этапе разметки сессии (подробнее см. в подразделе 5.2.1).

– **Верные ответы** – количество и процентное соотношение вопросов, у которых при разметке сессии были указаны метки **Полный ответ** и **Подсказка помогла**.

– **Неверные ответы** – количество и процентное соотношение вопросов, у которых при разметке сессии были указаны метки **Тема перепутана** и **Подсказка не помогла**.

– **Неполный ответ** – количество и процентное соотношение вопросов, у которых при разметке сессии была указана метка **Неполный ответ**.

- Новая тема – количество и процентное соотношение вопросов, у которых при разметке сессии была указана метка Новая тема.

- Вопрос не по теме – количество и процентное соотношение вопросов, у которых при разметке сессии были указаны метки Оффтопик и Мусор.

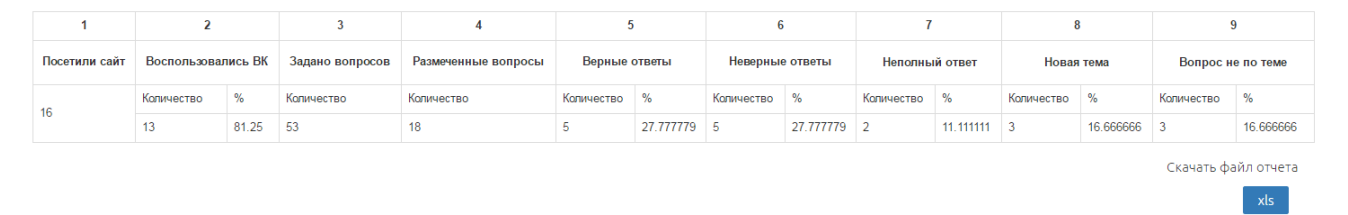

Рисунок 40 – Диаграмма «Статистика»

### 9.6 Диаграмма «Популярность тем»

Диаграмма **Популярность тем** (рис. 39) формируется по двум основным показателям: теме и количеству вопросов, которые были адресованы виртуальному консультанту. Для просмотра наименования темы и точного количества вопросов наведите указателем мыши на показания графика.

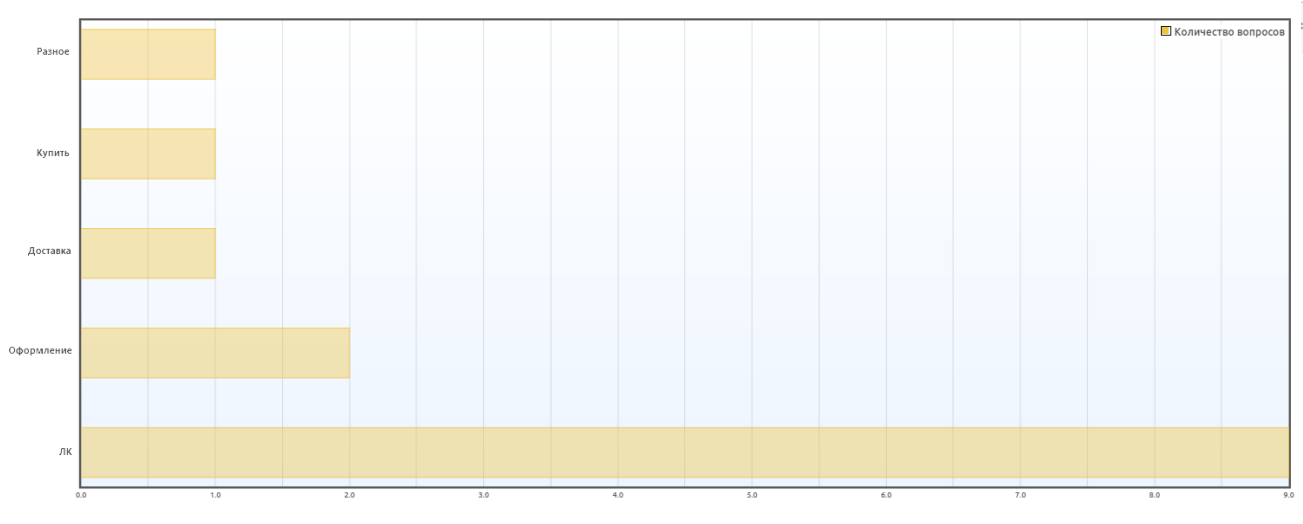

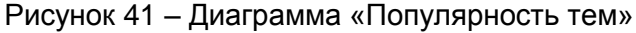

### 9.7 Топ-100 тем

Для просмотра 100 популярных тем откройте соответствующую вкладку, выберите интересующую дату и отсортируйте по следующим параметрам:

- попадания количество переходов пользователя на определенный стейт;
- оператор количество переводов на оператора из определенного стейта.

Список (рис. 40) представлен в виде таблицы и содержит следующую информацию:

- Индекс порядковый номер темы;
- Название стейта наименование стейта;
- Количество попаданий количество переходов пользователя на данный стейт;
- Переводы на оператора количество переводов на оператора из данного стейта.

02/10/2017 13:00 - 22/10/2017 13:00

| Топ-100 тем                     |                                                                                                    |                                                                                                    |  |  |  |  |  |  |
|---------------------------------|----------------------------------------------------------------------------------------------------|----------------------------------------------------------------------------------------------------|--|--|--|--|--|--|
| попадания оператор              |                                                                                                    |                                                                                                    |  |  |  |  |  |  |
| Название стейта                 | Количество попаданий                                                                                                    | Переводы на оператора                                                                                                    |  |  |  |  |  |  |
| /Offtopic/HelloBye/Здравствуйте | 148007                                                                                                    | 47                                                                                                    |  |  |  |  |  |  |
| /noMatch                        | 101908                                                                                                    | 17858                                                                                                    |  |  |  |  |  |  |
| /Operator/OperatorYes           | 66149                                                                                                    | 76                                                                                                    |  |  |  |  |  |  |
| /6/6.2new                       | 30084                                                                                                    | 2                                                                                                    |  |  |  |  |  |  |
| /3/3.1                          | 24954                                                                                                    | 0                                                                                                    |  |  |  |  |  |  |
| /5/5.21                         | 20612                                                                                                    | 157                                                                                                    |  |  |  |  |  |  |
| /4/4.2-1                        | 17125                                                                                                    | 108                                                                                                    |  |  |  |  |  |  |
| /6/6.13new                      | 17002                                                                                                    | 12491                                                                                                    |  |  |  |  |  |  |
| /4/4.9+4.11/4.9                 | 11734                                                                                                    | 0                                                                                                    |  |  |  |  |  |  |
| /7/7.2new                       | 11654                                                                                                    | 663                                                                                                    |  |  |  |  |  |  |
| /6/6.2new/6.2new-1              | 10852                                                                                                    | 6656                                                                                                    |  |  |  |  |  |  |
| /questionTooLongFakeState       | 10335                                                                                                    | 0                                                                                                    |  |  |  |  |  |  |
|                                 | Топ-1<br>попадания<br>Название стейта<br>//Offtopic/HelloBye/Здравствуйте<br>/noMatch<br>//Operator/OperatorYes<br>//6/6.2.new<br>//3/3.1<br>//5/5.21<br>//4/4.2-1<br>//6/6.13new<br>//4/4.9+4.11/4.9<br>//7/7.2.new<br>//6/6.2new/6.2new-1<br>//guestIonTooLongFakeState | Количество попадания           Количество попадания           Количество попадания |  |  |  |  |  |  |

Рисунок 42 – Топ-100 тем

#### 9.8 Экспорт диаграмм

Для экспорта отчета в формате .*png* нажмите кнопку Скачать график, в формате .*xls* – кнопку xls.

В зависимости от настроек браузера будет отображено окно с возможными действиями для экспортированного файла или файл будет сохранен в каталоге локального компьютера по умолчанию.

### 10 ВКЛАДКА «ОДУВАНЧИК»

Вкладка предназначена для просмотра сценария в виде направленного графа и содержит следующие элементы (рис. 41):

- 1 фильтр по дате;
- 2 кнопка создания отчета;
- 3 область выбора сценария.

| 02/10/20 | 17 13:00 - 22/10/2017 13:00 | ⊞ 1 | ]                    |                             |                 |
|----------|-----------------------------|-----|----------------------|-----------------------------|-----------------|
|          |                             |     |                      | Создать отчет 2             |                 |
|          | ID сценария                 |     | Дата                 | Название                    | ID пользователя |
|          | 9                           |     | 09.11.2017, 17:47:45 | 128579a g                   | 1               |
|          | 3                           | :   | 31.10.2017, 11:51:58 | vc-beeline_rev_3135f7e94c24 | 1               |

Рисунок 43 – Вкладка «Одуванчик»

Для представления сценария в виде древовидного графа выберите необходимую дату, сценарий и нажмите кнопку **Создать отчет**.

На рисунке 42 представлен сценарий в виде направленного графа. Набор правил, под которые попадают определенные вопросы, показан в виде геометрических фигур (круг или квадрат). Квадрат означает, что был выполнен перевод на оператора. Чем больше фигура, тем больше вопросов было в данном наборе правил.

С помощью цвета отражен уровень вложенности вопросов.

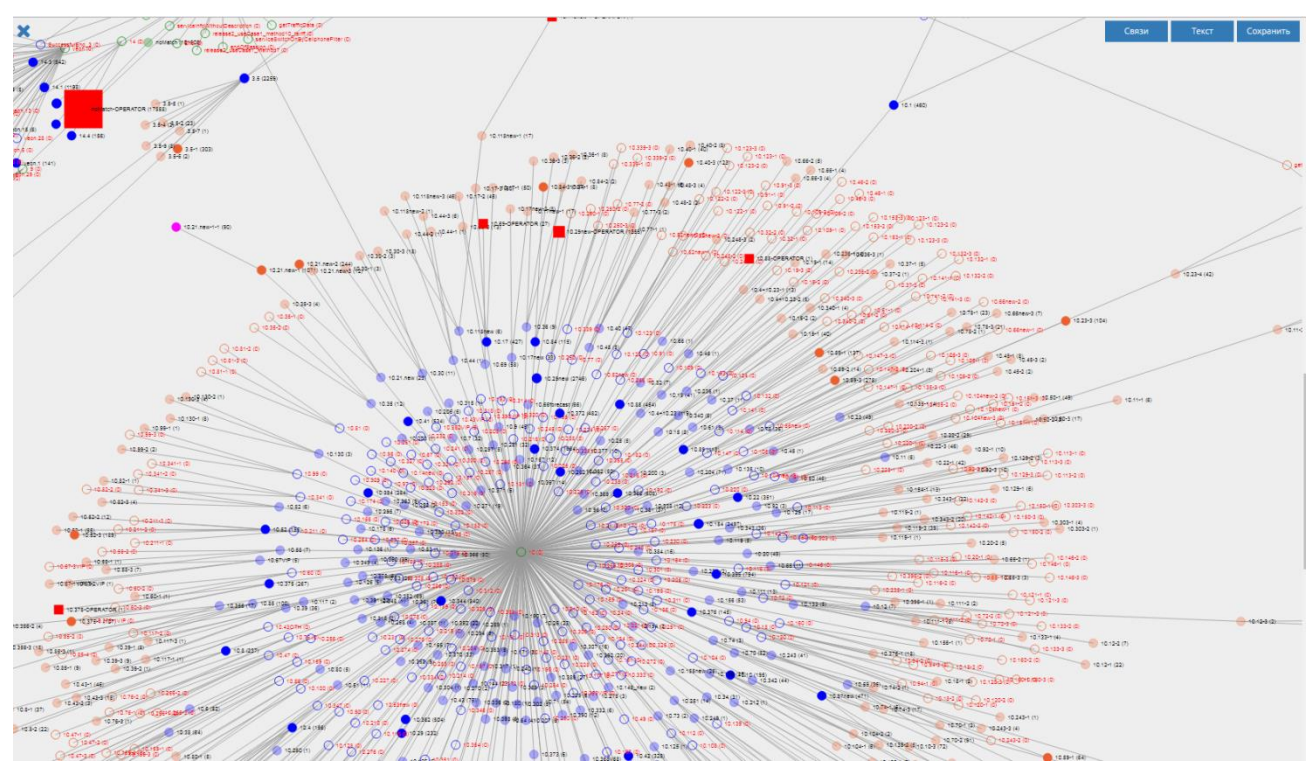

Рисунок 44 – Графическое отображения сценария

Для того чтобы скрыть/отобразить связи, нажмите кнопку **Связи**. Для того чтобы скрыть/отобразить текст, нажмите кнопку **Текст**. Для сохранения графа в виде рисунка нажмите кнопку **Сохранить**. Чтобы закрыть построенный граф нажмите кнопку **Х**.

### 11 ВКЛАДКА «РЕДАКТОР»

### 11.1 Описание правил языка

Контент-менеджер занимается созданием и редактированием сценариев и справочников проекта. Основной файл сценария содержит определенное количество тем. Каждая тема в файле сценария представляет собой набор состояний. Состояние состоит из одного или нескольких вопросов и ответа.

Для описания вопроса используются шаблоны (паттерны), каждому из которых в свою очередь соответствует некоторое множество фраз. В начале файла перечислено несколько именованных паттернов, которые могут быть использованы при описании других паттернов. Как правило, в именованном паттерне ключевые слова группируются по признаку синонимичности. К примеру, именованный паттерн *\$not-come* содержат следующие ключевые слова *не зачтен\**[*не зачли*]*не приш\**[*не поступил\**]*не зачисл\**[*не получил\**.

При написании шаблонов используются конструкции, представленные ниже.

| Конструкция                      | Описание                                                                                                    |
|----------------------------------|----------------------------------------------------------------------------------------------------|
| *                                | Произвольный набор слов, включая пустой.                                                                                                    |
| слов*                            | Подходит: слова, слову, слове,<br>словоформа, словарь и др.                                                                                                    |
| *платить                         | Подходит: <i>переплатить, оплатить,</i> заплатить, выплатить и др.                                                                                                    |
| (группировка слов)               | Используется для наглядности<br>группировки слов.                                                                                                    |
| (деньги   денежные               | Альтернативы (паттерн сработает                                                                                                    |
| средства   средства   финансовые | если в скобках совпадет первое или                                                                                                    |
| средства)                        | второе значение и т.д.).                                                                                                    |
| [необязательные слова]           | Опциональный набор (паттерн<br>сработает, если совпадет содержание<br>скобок, как и в противном случае).                                                                                                    |
| [опциональные   альтернативы]    | Работают по аналогии с<br>альтернативами в круглых скобках<br>(разница только в значении внешних<br>скобок, т.е. в случае с круглыми,<br>паттерн сработает, только если одна<br>из альтернатив совпадет, в<br>квадратных – паттерн сработает<br>независимо от скобок). |
| {произвольный   порядок   слов}  | Перестановки позволяют располагать конструкции в паттерне в произвольном порядке.                                                                                                    |

#### ChatNavigator

Руководство пользователя

Когда клиент отправляет свой вопрос системе, введенная фраза сопоставляется с шаблонами, описанными в файле сценария. Одной фразе может соответствовать несколько шаблонов и возникает конфликт. Конфликт разрешается в пользу наиболее подходящего шаблона. Если классифицировать вопрос удалось, то будет отображен ответ, иначе вопрос будет направлен в NoMatch (категорию для реплик клиентов, не попавших ни в один из стейтов сценария). Далее клиенту может быть предложено ответить на уточняющие вопросы, перевод на оператора и т.п. в зависимости от сценария обслуживания.

Если для фразы найдено соответствие в виде стейта будет предоставлен ответ из того состояния, в котором описан данный шаблон. В файле сценария ответ указан в виде ссылки на соответствующий ответ в файле справочника.

Справочник описан на языке YAML и содержит те же состояния, что и сценарий. Для каждого состояния перечислены примеры вопросов (поле q) и ответ системы (поле а).

### 11.2 Форматирование текста

#### 11.2.1 Форматирование текста ответов

Для форматирования ответов используйте конструкции, представленные ниже.

| Конструкция      | Описание                                                                                                    |  |
|------------------|----------------------------------------------------------------------------------------------------|--|
|                  | Гиперссылки в ответах оформляются<br>следующим образом:<br>[Яндекс]\( https://vandex.ru/\).                                                                                                    |  |
| Гиперссылки      | В квадратные скобки заключается слово или<br>фраза, которая будет подставлена вместо<br>ссылки, в круглые скобки – сама ссылка.<br>Круглые скобки экранируются.                                                                |  |
| **Жирный шрифт** | Текст, который должен быть выделен<br>жирным шрифтом, заключается с двух<br>сторон в две звезды, при этом звезды не<br>отделяются от текста пробелами.                                                                         |  |
| *Курсив*         | Текст, который должен быть выделен<br>курсивом, заключается с двух сторон в<br>звезды (по одной с каждой стороны), при<br>этом звезды не отделяются от текста<br>пробелами.                                                    |  |
| Списки           | Списки в ответах оформляются следующим<br>образом:<br>* пункт 1<br>* пункт 2<br>* пункт 3<br>Каждый пункт списка должен идти с новой<br>строки. Пункт списка должен начинаться с<br>символа *, отделенного от текста пробелом. |  |

| Конструкция    | Описание                                                                                                    |
|----------------|----------------------------------------------------------------------------------------------------|
| Переносы строк | Чтобы в ответе отображался перенос строки,<br>нужно добавить между частями ответа,<br>которые требуется разделить переносом,<br>пустую строку (т.е. перенос должен быть<br>удвоен). |

### 11.2.2 Форматирование текста для сценария Telegram

Чтобы отредактировать текст сценария для работы с каналом связи Telegram, выполните следующие условия:

1. Метки br, р и /р замените на символ перевода строки (\n);

2. Все неподдерживаемые метки удаляются из текста (заменяются на "). Поддерживаемые Telegram метки расположены по ссылке https://core.telegram.org/bots/api#formatting-options;

3. Кнопки в тексте должны быть в квадратных скобках [текст кнопки]. Текст кнопки из текста не удаляется, квадратные скобки при форматировании удаляются, текст кнопки из квадратных скобок попадает на кнопку.

### 11.2.3 Форматирование текста для сценария Viber

Чтобы отредактировать текст сценария для работы с каналом связи Viber, выполните следующие условия:

1. Метки br, р и /р замените на символ перевода строки (\n);

2. Поддерживаются только следующие метки b, strong, i, em, a, code, pre;

3. Кнопки в тексте должны быть в квадратных скобках [текст кнопки]. Текст кнопки из текста не удаляется, квадратные скобки при форматировании удаляются, текст кнопки из квадратных скобок попадает на кнопку.

### 11.3 Интерфейс редактора

Для просмотра хранилища базы знаний и работой с системой контроля версий воспользуйтесь вкладкой **Редактор**.

Для доступа к редактору пользователь должен иметь учетную запись Mercurial.

Чтобы перейти в режим редактирования, нажмите кнопку Приступить к работе с редактором.

Интерфейс редактора представлен на рисунке 43 и содержит:

- 1 панель управления;
- 2 информационную строку;
- 3 область для работы со сценарием;
- 4 графические настройки интерфейса.

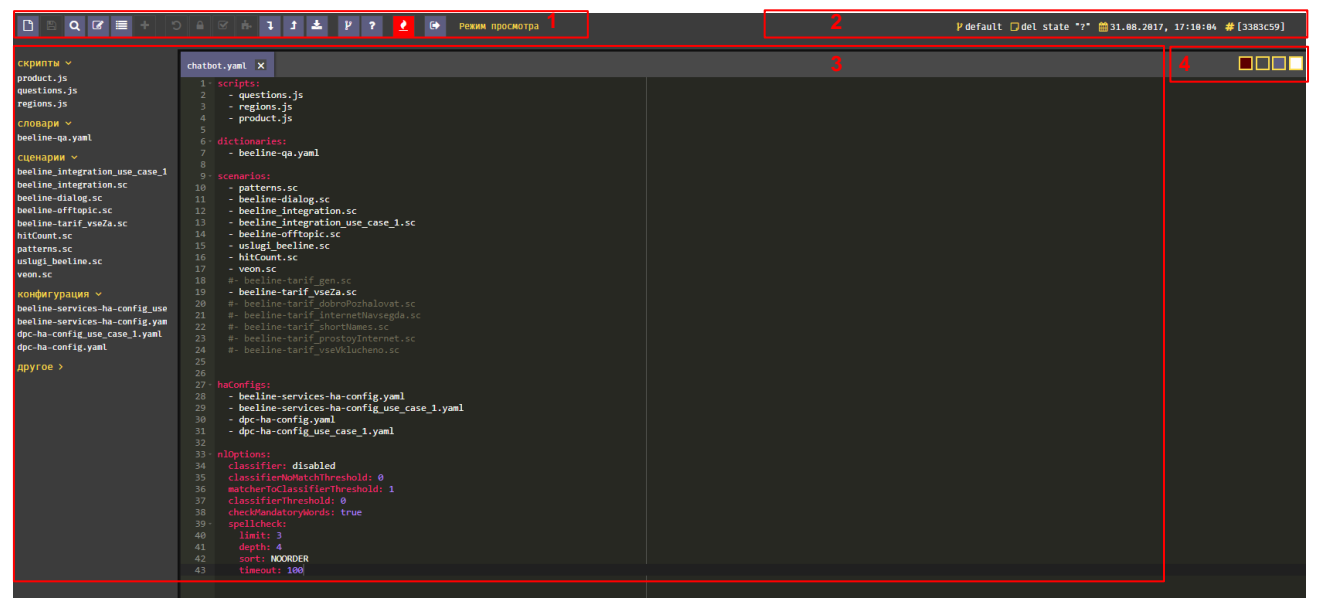

Рисунок 45 – Редатор

### 11.3.1 Информационная строка

Информационная строка содержит следующие данные (рис. 45, 2):

- 🛿 ветка, в которой сейчас находится пользователь;
- 🔳 сообщение, которое было введено при последней фиксации;
- 🧰 текущие дата и время в формате ДД.ММ.ГГГГ, ЧЧ:ММ:СС;
- 📅 идентификатор данной фиксации.

### 11.4 Типы файлов

Сценарий диалога состоит из файлов 5 видов (рис. 44):

**1** – файл, в котором прописана структура проекта (вложенность и приоритет файлов сценария), конфигурация классификатора и модуля проверки правописания – *chatbot.yaml*;

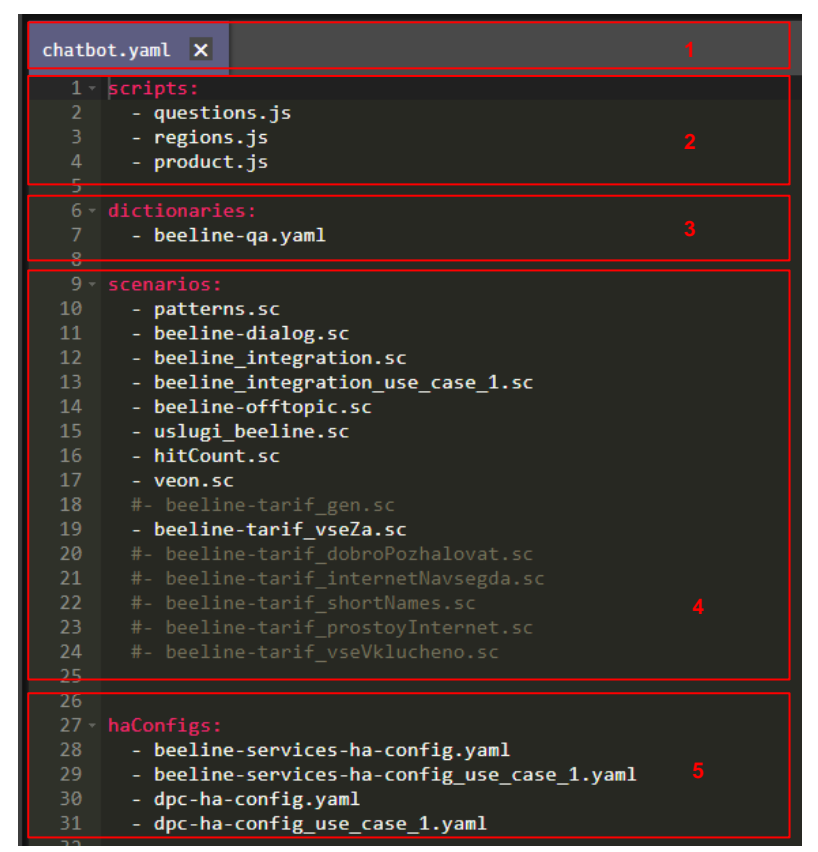

Рисунок 46 – Типы файлов

**2** – скрипты (файлы расширением *.js*), которые могут применяться для интеграции с продуктовым каталогом (например: *product.js*) для автогенерации примеров вопросов и подсказок (*questions.js*).

3 – справочник (*qa.yaml*);

4 – файлы сценария (файлы расширением .sc);

**5** – конфигурационные файлы, определяющие интерфейсы взаимодействия с внешними инфосистемами (файлы расширением *.yaml*).

Строки, начинающиеся со знака #, закомментированы.

### 11.5 Структура файлов

### 11.5.1 Структура файлов сценария

Файлы сценария состоят из древовидно упорядоченных тем-стейтов (структура стейта рассматривается ниже). Структура сценария отображена в дереве тем (документ *.xmind*). Если сценарий состоит из нескольких файлов, то корневая тема-стейт прописывается в первом из них:

theme: / корневая тема

```
#УСЛУТИ тема первого уровня (номер=цифре)
state: 1

#Интернет тема второго уровня (номер=2 цифрам)
state: 1.1
    q: * ($internet|оптоволок*) *, fromState = /
    qa: /qa.yaml/1/1.1

#подключить Интернет тема третьего уровня (номер=3 цифрам)
state: 1.1-1
    q: * ($turnOn) * ($internet) *, fromState = /
    qa: /qa.yaml/1/1.1/1.1-1
```

Все отступы в файлах сценария кратны 4 пробелам (т.е. каждая подтема смещена относительно родительской темы на 4 пробела).

### 11.5.2 Структура темы (стейта)

Стандартная тема-стейт состоит из четырех полей: имени, номера, форм запросов, форм ответов (при этом только номер темы является обязательным, остальные поля опциональны):

```
#подключить Интернет имя темы
state: 1.1-1 номер темы
q: * ($turnOn) * ($internet) *, fromState = / форма запроса
qa: /qa.yaml/1/1.1/1.1-1 форма ответа
```

### 11.5.3 Структура файла ответов

Структура файла ответов в точности повторяет структуру файлов сценария (за исключением отсутствия в файле ответов корневой темы). Вне зависимости от количества файлов сценария файл ответов содержит ответы ко всем стейтам сценария (в отдельные файлы могут выделяться только ответы, покрывающие оффтоп).

Блок информации в файле ответов состоит из трех полей:

номер блока;

 область проверочных вопросов (включающей метку поля вопросов и 0 и более групп, содержащих метку и текст вопроса);

 область ответов (включающей метку поля ответов, одну и более группу, содержащую метку и текст ответа).

Файл ответов может выглядеть следующим образом:

```
1:
          блок информации для темы 1.1 //номер блока
    1.1:
        q: метка области проверочных вопросов
            - Проводите ли интернет в частный сектор
            - Здравствуйте! Я могу задать вопрос о домашнем интернете?
            - Домашний интернет и ТВ за 650 руб хочу заказать
        a:
            - |
                Узнать о домашнем Интернете Вы можете на нашем
[caŭte] \ (https://homeinternet \).
        1.1-1:
                 блок информации для темы 1.1-1
            q:
                - Как подключить интернет?
                - Я хочу подключить домашний интернет.
                - Хочу заказать подключение домашнего интернета по моему
адресу. Роутер есть
                - на гашека 1 можно подключить интернет и телевиденье
            а:метка области ответов
                - |метка ответа
                    Заказать подключение услуг можно, воспользовавшись
формой быстрого заказа.
```

### 11.6 Команды редактора

При работе с редактором используются два основных режима: режим просмотра и режим редактирования.

()

В таблице ниже представлены основные команды для работы с редактором.

| Команда                       | Описание                                                                  |
|-------------------------------|---------------------------------------------------------------------------|
| 🕑 Создать файл                | Создание нового файла.                                                    |
| 🖺 Сохранить файл              | Сохранение файла. Файл сохраняется автоматически                          |
|                               | при переключении на другой файл.                                          |
| Поиск по сценарию             | Поиск текста по всем файлам сценария. Вызов: Ctrl +<br>Shift + F.         |
| Переход в режим               | Переключение в режим редактирования сценария. У                           |
| редактирования                | пользователя должны быть соответствующие права для работы с репозиторием. |
|                               | Переключение между ветками сценария. При                                  |
| высор встки сценария          | включенном режиме редактирования есть возможность                         |
|                               | слияния веток.                                                            |
| + Создание новой ветки        | Создание новой ветки на основе текущей. Все                               |
|                               | незафиксированные файлы переходят в новую ветку.                          |
| Э Откат изменений             | Откат изменения для всей ветки. Действие необратимо.                      |
|                               | Файлы откатываются до состояния последней фиксации.                       |
| Фиксация изменений            | Фиксация изменений ветки в репозитории. Фиксацию                          |
|                               | нельзя отменить.                                                          |
| Разрешить конфликт            | Подтверждение разрешения конфликтов. Эта                                  |
|                               | возможность появляется после конфликтного слияния                         |
|                               | веток. Конфликты разрешаются для всех файлов в                            |
|                               | сценарии.                                                                 |
| • Ручное слияние              | Переход в интерфейс ручного решения конфликтов при слиянии веток.         |
| Затагивание изменений         | Затягивание всех входящих изменений. Затянуть                             |
|                               | изменения невозможно, если в рабочей среде есть                           |
|                               | незафиксированные файлы.                                                  |
| Э Проталкивание изменений     | Проталкивание всех исходящих изменений. На сервер                         |
|                               | отсылаются все зафиксированные изменения файлов.                          |
| 📩 Скачать сценарий            | Скачивание сценария в формате zip. Загружается версия                     |
|                               | из удаленного репозитория. Незафиксированные                              |
|                               | изменения не включаются в архив.                                          |
| <sup>у</sup> Граф репозитория | Визуализация репозитория в виде графа. Инструмент                         |
| here hereere ek               | позволяет отслеживать историю фиксаций, производить                       |
|                               | переходы на фиксации и слияния веток или фиксаций.                        |
| Очистка репозитория           | Удаляет все непротолкнутые изменения и очищает                            |
| F F                           | локальный репозиторий текущего пользователя. После                        |
|                               | этого производится затягивание последней ревизии из                       |
|                               | удаленного репозитория.                                                   |

ChatNavigator Руководство пользователя

|                            | Гуководотво полвоователя                          |
|----------------------------|---------------------------------------------------|
| Команда                    | Описание                                          |
| • Интерфейс Администратора | Переход в интерфейс администратора. Перед выходом |
|                            | убедитесь, что все изменения зафиксированы.       |

В таблице нижеуказаны основные комбинации клавиш для работы с редактором.

| Сочетание клавиш            | Действие                                      |
|-----------------------------|-----------------------------------------------|
| Ctrl + B                    | Список веток                                  |
| Ctrl + Shift + F            | Поиск по сценарию                             |
| Ctrl + F                    | Поиск по файлу                                |
| Ctrl + H                    | Поиск и замена                                |
| Ctrl + K                    | Найти следующее                               |
| Ctrl + Shift + K            | Найти предыдущее                              |
| Ctrl + U                    | Выделенное в заглавные                        |
| Ctrl + Shift + U            | Выделенное в строчные                         |
| Ctrl + Alt + Вверх / Вниз   | Мультикурсор выше / ниже                      |
| Ctrl + Alt + Вправо / Влево | Выделить следующее / предыдущее для           |
|                             | мультикурсора                                 |
| Ctrl + D                    | Удалить строку                                |
| Alt + Shift + Вверх / Вниз  | Скопировать строку вверх / вниз               |
| Alt + Вверх / Вниз          | Переместить строку вверх / вниз               |
| Ctrl + Shift + D            | Продублировать строку                         |
| Ctrl + Shift + P            | Выделить логический блок кода                 |
| Ctrl + L                    | Выделить строку по ее номеру                  |
| Ctrl + /                    | Закомментировать/раскомментировать выделенный |
|                             | фрагмент                                      |

### 11.7 Работа с файлами

### 11.7.1 Создание файла

Для добавления файла нажмите кнопку **Создать файл**. В открывшемся окне введите имя файла и нажмите кнопку **Создать** (рис. 45).

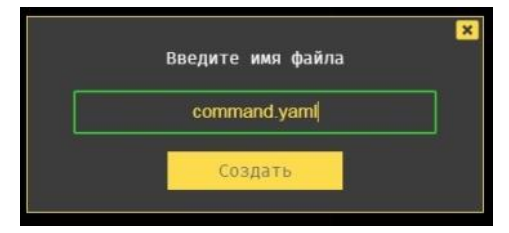

Рисунок 47 – Создание файла в редакторе

Созданный файл будет промаркирован синим цветом (рис. 46).

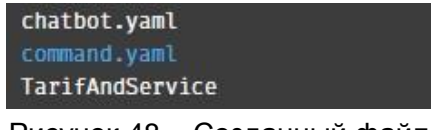

Рисунок 48 – Созданный файл

### 11.7.2 Редактирование файла

Для редактирования файла нажмите кнопку **Переход в режим редактирования** . Будет отображено диалоговое окно, в котором необходимо указать ветку дня внесения изменений (текущая или новая). Укажите необходимые изменения и нажмите кнопку **Сохранить файл**.

Измененный файл будет промаркирован желтым цветом (рис. 47).

chatbot.yaml TarifAndService test.js

Рисунок 49 – Измененный файл

### 11.7.3 Удаление файла

Для удаления файла нажмите кнопку **Переход в режим редактирования** . Будет отображено диалоговое окно, в котором необходимо указать ветку дня внесения изменений (текущая или новая). Наведите указателем мыши на файл. Справа от названия будет отображена кнопка **Удалить** . Нажмите на нее и в открывшемся окне подтвердите действие.

### 11.7.4 Откат изменений в файле

Для отката изменения в файле нажмите кнопку **Переход в режим редактирования** <sup>III</sup>. Будет отображено диалоговое окно, в котором необходимо указать ветку дня внесения изменений (текущая или новая). Наведите указателем мыши на файл. Справа от названия будет отображена кнопка **Откат** <sup>IIII</sup>. Нажмите на нее и в открывшемся окне подтвердите действие.

### 11.7.5 Переименование файла

Для изменения названия файла файла нажмите кнопку **Переход в режим редактирования** . Будет отображено диалоговое окно, в котором необходимо указать ветку дня внесения изменений (текущая или новая). Наведите указателем мыши на файл. Справа от названия будет отображена кнопка **Переименовать** . Нажмите на нее и в открывшемся окне введите новое название файла. Подтвердите или отмените изменения.

### 11.7.6 Табуляция

В файле справа от номера строки (рис. 48, 1) отображен треугольник, по нажатию на который текст внутри знаков табуляции будет свернут (рис. 48, 2).

Если в строке будут пропущены необходимые символы, рядом с номером строки отобразятся соответствующие значок и сообщение (рис. 48, 3).

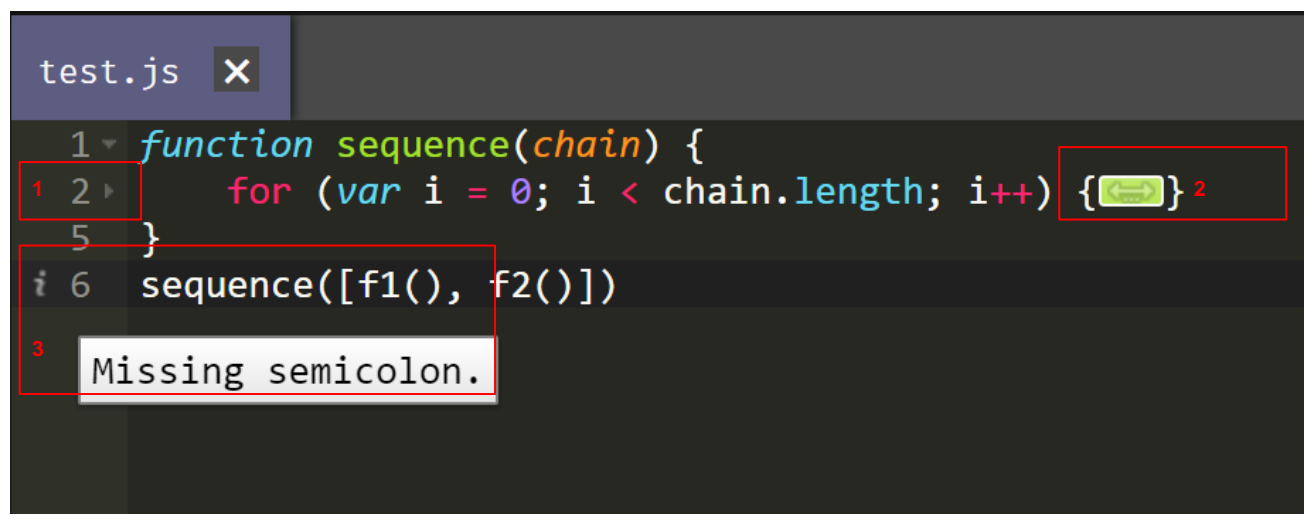

#### Рисунок 50 – Табуляция

### 11.8 Работка с ветками

### 11.8.1 Выбор ветки

Для выбора ветки нажмите кнопку **Выбор ветки сценария** . Для перехода к ветке в открывшемся окне введите название ветки (рис. 49, 1) или выберите одну из веток списка (рис. 49, 2).

| def 1-2-(10)                          |
|---------------------------------------|
| def 1-2-(12)                          |
| def 10 (06) 02                        |
| def 10-1 (12) 2                       |
| def 10-2 (11)                         |
| def 10-3 (10)                         |
| def 100-3 (12)                        |
| def 101-2 (11)                        |
| def 101-2 (12)                        |
| def 102-2 (11)                        |
| def 102-2 (12)                        |
| def 103-1-(11)                        |
| · · · · · · · · · · · · · · · · · · · |
| Закрыть                               |

Рисунок 51 – Выбор ветки сценария

### 11.8.2 Создание ветки

Для добавления ветки нажмите кнопку **Создание новой ветки**. В открывшемся окне введите название ветки и нажмите кнопку **Создать** (рис. 50).

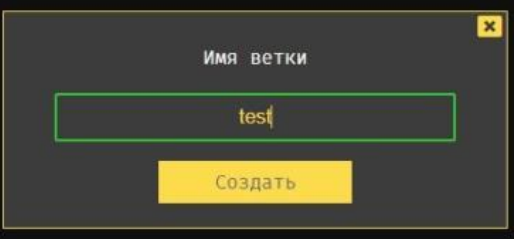

Рисунок 52 – Создание новой ветки

### 11.8.3 Фиксация изменений

Для сохранения изменений в ветке нажмите кнопку Фиксация изменений 🦲.

В отобразившемся окне (рис. 51) укажите описание фиксации и нажмите кнопку Фиксировать.

После успешной фиксации изменений будет отображено соответствующее сообщение.

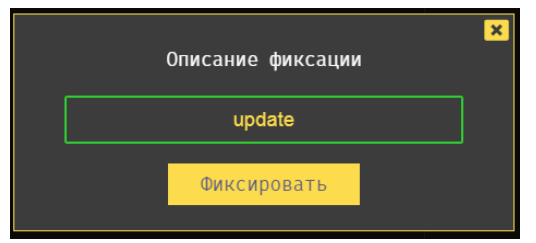

Рисунок 53 – Измененный файл

### 11.8.4 Откат изменений

Чтобы откатить изменения для всей ветки, нажмите кнопку **Откат** . Файлы будут изменены до состояния последней фиксации и отобразится соответствующее сообщение (рис. 52).

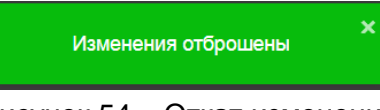

#### Рисунок 54 – Откат изменений

### 11.8.5 Затягивание изменений

Чтобы затянуть все входящие изменения в ветку, нажмите кнопку **Затягивание изменений .** Будет отображено соответствующее сообщение (рис. 53). Затянуть изменения невозможно, если в рабочей среде есть незафиксированные файлы.

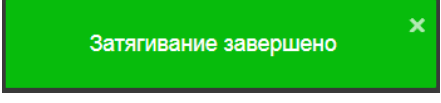

Рисунок 55 – Затягивание изменений

### 11.8.6 Проталкивание изменений

Чтобы отправить все исходящие изменения, нажмите кнопку **Проталкивание изменений** На сервер отсылаются все зафиксированные изменения файлов. Будет отображено соответствующее сообщение (рис. 54).

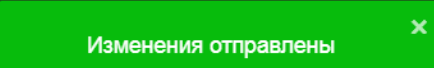

Рисунок 56 – Проталкивание изменений

### 11.8.7 Граф репозитория

Для просмотра репозитория в виде графа (рис. 55) воспользуйтесь кнопкой **Граф**. Будет открыто окно, содержащее следующие элементы:

1 – графическое представление веток и фиксаций;

2 – последние фиксации;

**3** – подробная информация о выбранной фиксации (для отображения данного элемента нажмите на интересующую фиксацию).

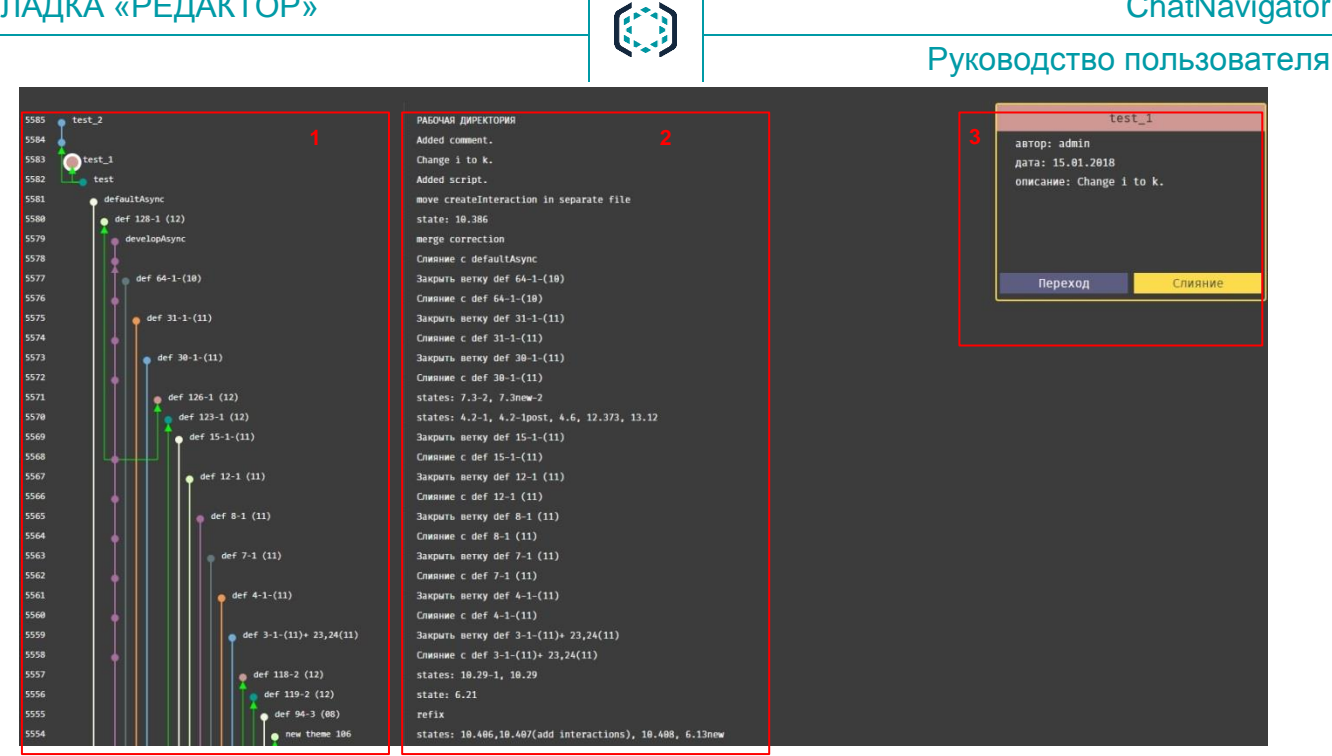

Рисунок 57 – Просмотр репозитория в виде графа

### 11.8.7.1 Просмотр информации о выбранной фиксации

Информация о выбранной фиксации содержит поля (рис. 56):

- автор данные о пользователе, который выполнил действие;
- дата дата выполненного действия;

ВКЛАДКА «РЕДАКТОР»

описание – сообщение, которое указал пользователь при выполнении действия.

| GF_all                                                         | States                    |
|----------------------------------------------------------------|---------------------------|
| автор: SPEECHPRO\fe<br>дата: 25.12.2017<br>описание: change ur | ldina<br>l for GF on prod |
| Переход                                                        | Слияние                   |

Рисунок 58 – Информация о действии

### 11.8.7.2 Переход к ветке из графа

Для просмотра ветки и изменений из данной фиксации нажмите кнопку Переход (рис. 58). В правом нижнем углу будет отображено соответствующее сообщение (рис. 57).

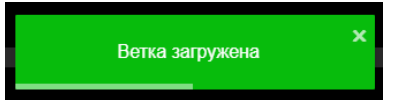

Рисунок 59 – Сообщение об успешно загруженной ветке

### 11.8.7.3 Слияние веток

Для слияния веток воспользуйтесь кнопкой Слияние (рис. 58). Будут соединены изменения из текущей ветки с изменениями из выбранной ветки. В правом нижнем углу будет отображено соответствующее сообщение (рис. 58).

Рисунок 60 – Сообщение об успешном слиянии

### 11.8.7.4 Разрешение конфликтов

Если в процессе слияния были обнаружены конфликты, то для их автоматического разрешения нажмите кнопку **Разрешить конфликт** .

Для ручного разрешения конфликта нажмите кнопку Ручное слияние 🔤.

Будет открыто окно, показанное на рисунке 59 и содержащее следующие элементы:

- 1 название файла, в котором возник конфликт;
- 2 панель управления;
- 3 панели версий файла.

| 1                                                                                            | Разрешение конфликтов: test.js                                                                                                    |                                                                                                    |
|----------------------------------------------------------------------------------------------|----------------------------------------------------------------------------------------------------|----------------------------------------------------------------------------------------------------|
| 🗆 D C 🖹 😂 🔰 2                                                                                |                                                                                                    |                                                                                                    |
| Локальная версия                                                                             | Слияние                                                                                                    | Входящая версия                                                                                                    |
| <pre>function sequence(chain) {   for (var i = 0; i &lt; chain.length; i++) {//comment</pre> | <pre>function sequence(chain) {    function sequence(chain) {       for (var k = 10; k &lt; chain.length; k++) {             i=1;             for (var i = 0; i &lt; chain.length; i++) {//comment             chain[1];             }         }         sequence([fi(), f2()]);       } </pre> | <pre>function sequence(chain) {    for (var k = 10; k &lt; chain.length; k++) {         i=1;         chain[i];     }    sequence([f1(), f2()]);</pre> |

Рисунок 61 – Ручное разрешение конфликтов

Существуют три панели версий файла:

- Локальная версия версия файла, расположенная на локальном компьютере;
- Входящая версия версия файла, расположенная на сервере;
- Слияние файл, совмещающий в себе локальную и входящую версии.

На панели **Слияние** конфликт будет отображен и промаркирован цветом соответствующей версии файла. Для удаления кода в конфликте воспользуйтесь значком , расположенным слева от кода.

В таблице ниже представлено описание команд для ручного разрешения конфликтов.

| Команда                    | Описание                                    |
|----------------------------|---------------------------------------------|
| Показать/скрыть панели     | Просмотр/скрытие панелей Локальная версия и |
|                            | Входящая версия.                            |
| Э Отменить удаление блока  | Отмена удаления блока.                      |
| С Повторить удаление блока | Повтор удаления блока.                      |
| В Сохранить изменения      | Сохранение внесенных изменений.             |
| Стменить текущие правки    | Отмена всех внесенных изменений.            |

Существует еще один вариант разрешения конфликтов. Откройте файл, напротив которого будет отображен значок . При открытии такого файла строки, в которых возникли конфликты при слиянии изменений, будут промаркированы значком . В случае синтаксической ошибки строка будет промаркирована значком (рис. 60).

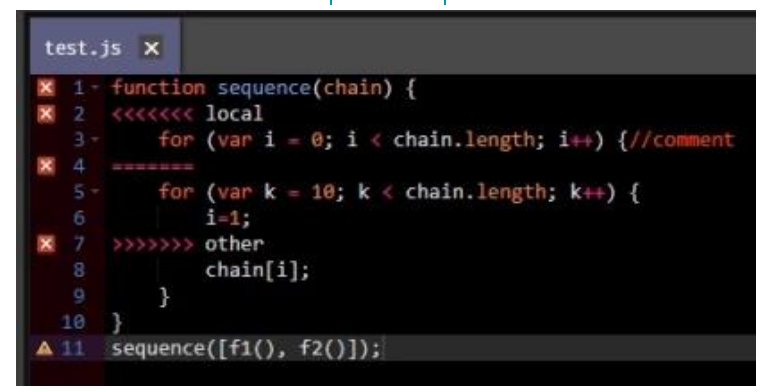

Рисунок 62 – Конфликт слияния

СПРАВОЧНИК КЛАССИФИКАТОРА

### 12 СПРАВОЧНИК КЛАССИФИКАТОРА

Обучение классификатора происходит путем добавления вопросов к справочнику классификатора в процессе разметки сессии (подробнее см. в подразделе 5.2.1).

Если тема (класс) вопроса клиента была определена неверно, то данный вопрос попадает в обучающую выборку классификатора (справочник). При дальнейшем использовании системы классификатор сможет корректно определять верную тему на схожие формулировки вопросов.

### 12.1 Добавление вопросов в справочник классификатора

Для того чтобы добавить вопросы в справочник классификатора, выполните следующие действия:

- 1. Во вкладке Диалог откройте для просмотра одну из сессий и выполните разметку.
- 2. В процессе разметки сессии шагу присваивается номер класса (подробнее см. в подразделе 5.2.1) в случае, если была установлена одна из следующих меток (подробнее о метках см. в подразделе 5.2.1.1):
  - Тема перепутана;
  - Неполный ответ;
  - Подсказка помогла;
  - Подсказка не помогла;
  - Баг в сценарии.

После выбора темы в правом верхнем углу на счетчике справочника классификатора будет отображено число, показывающее количество вопросов, добавленных для обучения в справочник классификатора.

3. По завершению разметки нажмите на счетчик справочника классификатора. Будет отображено окно со списком добавляемых вопросов (рис. 61). Для удаления определенного вопроса необходимо открыть соответствующую сессию и очистить поле Класс. Число на счетчике справочника классификатора будет обновлено.

| Сессия   | Вопрос                                                                          | Класс |
|----------|---------------------------------------------------------------------------------|-------|
|          | Здравствуйте! Я не могу зарегистрироваться и                                    |       |
| 976bfa7f | получить доступ в личный кабинет,не приходит<br>пароль.Отчего? Пробовала 3 раза | 7.9-3 |
| )44b773e | заключить договр                                                                | 9.1   |
| 4920d830 | поверка                                                                         | 5.9   |

Рисунок 63 – Список добавляемых вопросов в справочник классификатора

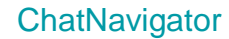

4. Нажмите кнопку Отправить изменения (рис. 63). В отобразившемся окне подтвердите отправку изменений на сервер (рис. 62).

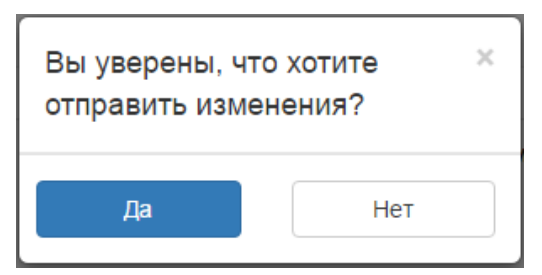

Рисунок 64 – Окно подтверждения отправки изменений

После отправки вопросов на сервер будет отображено окно, информирующее о внесенных изменениях, и число на счетчике справочника классификатора будет обнулено.